CARDNET

# CLIENTLINE® ENTERPRISE TOP REPORTS USER GUIDE

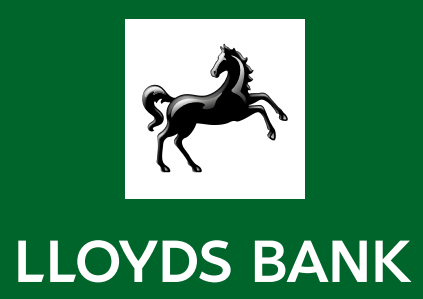

### Top reports

This guide is designed to help you set up the most commonly used reports on Clientline. The top reports are listed below:

| 1.  | Transaction listing                       | 3  |
|-----|-------------------------------------------|----|
| 2.  | Transaction Summary                       | 5  |
| 3.  | Chargebacks Listing                       | 6  |
| 4.  | Bank Deposit Summary                      | 7  |
| 5.  | Batch Summary                             | 8  |
| 6.  | Bank Deposit Adjustment Summary           | 9  |
| 7.  | Bank Deposit Adjustment Detail            | 10 |
| 8.  | Qualification Detail at Transaction Level | 11 |
| 9.  | Qualification Detail Summary              | 12 |
| 10. | Bank Deposit Adjustment Summary           | 13 |
| 11. | Funding Reconciliation                    | 14 |
| 12. | Authorisation Detail Screen               | 15 |
| 13. | Card Type Summary                         | 16 |
| 14. | Refund to Sales Analysis                  | 17 |
| 15. | Retrievals Listing                        | 18 |

#### Set up email address for receiving scheduled reports

- 1. Select Settings under the profile section and then add required delivery email address
  - a. Select settings
  - b. Report delivery
  - i. Add email
  - ii. Insert email and check its correct

| 📶 Home              | «                  |                                                            |      |
|---------------------|--------------------|------------------------------------------------------------|------|
| REPORTS             | Settings           |                                                            |      |
| Authorizations      |                    |                                                            |      |
| Network Routing     | > User Preferences | Profile                                                    |      |
| Settlement          | > Fiscal Calendar  | Name                                                       |      |
| Chargebacks         | Report Delivery    | (WITH                                                      |      |
| 🕹 Funding           | >                  |                                                            |      |
| Q Retrievals        | >                  | User ID                                                    |      |
| 🗒 Fees              | >                  |                                                            |      |
| ්ම් Benchmarking    | >                  | Zip Code                                                   |      |
| Reference           | >                  |                                                            |      |
| STATEMENTS          |                    | Preferred Language                                         |      |
| Summary & Documents |                    | English (U.K.)                                             | ~    |
| MY REPORTS          |                    | Email Address                                              |      |
| 🚨 Inbox             |                    |                                                            |      |
| Ö Schedules         |                    | Phone Number                                               | - H  |
| 🖥 Saved             |                    | United Kingdom 👻                                           |      |
| 😰 Help              |                    |                                                            |      |
|                     |                    | General                                                    | - 12 |
|                     |                    | Time Zone (Befreshes and redirects page to homespace)      |      |
|                     |                    | America/Los Angeles                                        | ~    |
|                     |                    | Data Source 1 (Reference and redirect many to be assessed) | -    |

#### How to check the list of scheduled reports

- 1. Select the Schedules option from the left-hand side and it will display a list of all the scheduled reports
  - i. You can filter by the frequency of the report Daily, Weekly, Quarterly and Monthly
  - ii. You can search for a specific report by using the search field

| ണ് Home                                                                                                    |                    |                    |                         |             |                     |                 |           |                     |
|----------------------------------------------------------------------------------------------------|--------------------|--------------------|-------------------------|-------------|---------------------|-----------------|-----------|---------------------|
| REPORTS<br>Authorizations                                                                                      | C Active Schedules |                    | Filter Text Filter Text | Download D  | aily Weel           | dy Monthly Qu   | arterly   | Refresh             |
| Network Routing >                                                                                              | Name               | <u>User ID</u> 1↓₹ | Frequency File Name     | Category    | Report              | Delivery Method | File Type | Creater             |
| Settlement                                                                                                    | >                  |                    | Daily                   | Settlement  | Generic<br>Analysis | INBOX,<br>EMAIL | ß         | 12/08/2<br>11:46 A  |
| الله در در در در در در در در در در در در در                                                                    | >                  |                    | Daily                   | Settlement  | Generic<br>Analysis | INBOX,<br>EMAIL | 6         | 10/25/2<br>04:41 A  |
| Q Retrievals >                                                                                                 | >                  |                    | Daily                   | Settlement  | Search              | INBOX,<br>EMAIL |           | 11/03/2<br>04:37 A  |
| Benchmarking >                                                                                                 | >                  |                    | Daily                   | Settlement  | Search              | INBOX           |           | 11/12/2<br>12:31 PI |
| Reference                                                                                                    | >                  |                    | Daily                   | Settlement  | Generic<br>Analysis | INBOX,<br>EMAIL |           | 11/12/2<br>01:18 PI |
| Summary & Documents                                                                                            | >                  |                    | Daily                   | Chargebacks | Generic<br>Analysis | INBOX           | 6         | 11/04/2<br>03:12 A  |
|                                                                                                    | >                  |                    | Daily                   | Settlement  | Search              | INBOX           |           | 11/30/2<br>02:03 A  |
| U Schedules                                                                                                    | >                  |                    | Daily                   | Settlement  | Generic<br>Analysis | INBOX           | 8         | 11/30/2<br>02:08 A  |
| G Saved                                                                                                    | >                  |                    | Daily                   | Settlement  | Generic<br>Analysis | INBOX           | ß         | 11/30/2<br>02:11 A  |
|                                                                                                    | >                  |                    | Daily                   | Settlement  | Search              | INBOX           |           | 11/30/2<br>02:13 A  |
|                                                                                                    | >                  |                    | Daily                   | Settlement  | Search              | INBOX           | 6         | 11/30/2<br>02:16 A  |
| © 2022 Fiserv Corporation.<br>All rights reserved - <u>v2.6.0.5</u><br>Fiserv Privacy Statement. Cookie Policy |                    |                    |                         |             |                     |                 |           | •                   |

### 1. Transaction listing

- 1. On the left navigation panel, go to settlement then Search
- 2. Search on Site Hierarchy for the required MID
- 3. Choose data from the Select fields drop down to configure your search with additional data
- 4. Select the schedule button, and complete fields depending on how often you want to receive the report
- 5. You can check this has been set up on the schedules tab on the left hand navigation panel

|                                                                                                    |                                   | LLOYDS                                | BANK                           |                                          |                                          | 668<br>Appa                              |  |
|----------------------------------------------------------------------------------------------------|-----------------------------------|---------------------------------------|--------------------------------|------------------------------------------|------------------------------------------|------------------------------------------|--|
| ₩ Home                                                                                                    | Settlement / Search               |                                       |                                |                                          |                                          | 2                                        |  |
| EPORTS                                                                                                    | Select Fields                     |                                       |                                |                                          |                                          |                                          |  |
| Authorizations >                                                                                                | Account #,                        |                                       |                                |                                          |                                          | Save Schedule G                          |  |
| Network Pouting                                                                                                 | Date Range                        |                                       |                                |                                          |                                          |                                          |  |
|                                                                                                    | 13/03/2023 - 13/03/20             | 23                                    |                                |                                          |                                          |                                          |  |
| Settlement ~                                                                                                    | Filters                           |                                       |                                |                                          |                                          |                                          |  |
| Overview                                                                                                    | Site Hierarchy                    | Site State                            | Site City                      | Site Zip Code                            |                                          |                                          |  |
| At-A-Glance                                                                                                    | Location: WWW.LLOYDSBANKC         | Select -                              | Select •                       | Select •                                 |                                          |                                          |  |
| Top Sites                                                                                                    | Network Status All Transactions - | Analysis Date 😨<br>Settlement Date 👻  | Processed Currency<br>Select - | Submitted Currency<br>Select -           | Account #                                | Account #(First 6)                       |  |
| Amount Distribution                                                                                             | Account #(Last 4)                 | Batch No.                             | Invoice Number                 | Tracker Number                           | Order Number                             | Token Requester ID                       |  |
| Reclass Search                                                                                                  | Acquirer Reference Number         | quirer Reference Number Terminal ID 🔕 |                                | Transaction Status                       | Network                                  | Product Code                             |  |
| Purchasing Line Item                                                                                            | Payment Method<br>Select 👻        | Transaction Type<br>Select -          | Processor<br>Select -          | EC Indicator<br>Select •                 | Transaction Mode<br>Select -             | Mobile Wallet<br>Select -                |  |
| Qualification V                                                                                                 | Merchant Category<br>Select -     | Reclass Indicator<br>Select -         | Plan Code                      | Plan Code Validation<br>Select -         | Processed Amount Minimum                 | Processed Amount Maximum                 |  |
| Network Fraud Alert 🛛 👻                                                                                         | Foreign Curr Amt Min              | Foreign Curr Amt Max                  | Fie Type<br>Select 👻           | AirLine Ticket Number                    | Batch UID                                | Tran UID                                 |  |
| Sales to Refunds V                                                                                              | Expanded Terminal ID              | Terminal Batch Number                 | DDA #                          | DDA ≢ (Last4)                            | Pinless Flag                             | Pinless Indicator<br>Select -            |  |
| APM Billing ~                                                                                                   | Visa Transaction ID               | Bank Net Reference Number             | Card Usage<br>Select -         | Token Requestor Flag<br>Select ~         | Downgrade Reject Reason Flag<br>Select + | Downgrade Reject Description<br>Select - |  |
| Generic Analysis                                                                                                | Non Augment Plan Flag<br>Select - | Augment Net Sales Amount Mini         | Augment Net Sales Amount Maxi  | Real Time Clearing Indicator<br>Select - | Debit Network Id<br>Select -             | Acquirer<br>Select -                     |  |
| Search                                                                                                    | Card Issuer                       | Card Issue Detail                     | Card issue Type                | Card Issuer Regulated 👩                  | Card Reloadable                          | Card Issuing Country                     |  |
| Chargebacks >                                                                                                   | Select -                          | Select -                              | Select -                       | Select -                                 | Select -                                 | Select -                                 |  |
| © 2023 Fisery Corporation.<br>All rights reserved - <u>y2.7.2.0</u><br>a 5 Conditional Fisery Privacy Statement | Card Brand<br>Select -            | Card Class<br>Select -                | Card Sub Type<br>Select -      | Card EBT State<br>Select -               | Card Issuer Bin<br>Select -              | Card Product SubType<br>Select -         |  |
| Cockie Policy                                                                                                   | Card Dronaceing Indicator         | Card Fund Source                      | Card R2R Program               | Card Dahit Natural Darticipant           | Card Billion Currency                    | Card Monau Sand Indicator                |  |

----

#### Terminal ID (TID)

• The Terminal ID (TID) field can be found by clicking on 'Select fields'. TID can be found by searching for it or selecting it under the 'Additional Fields' drop down.

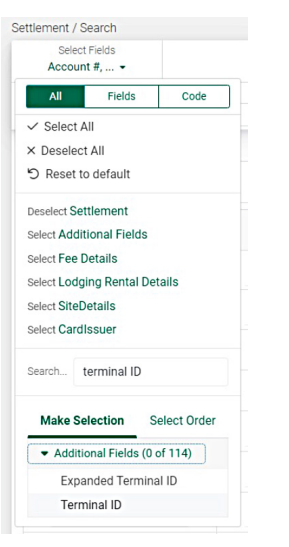

#### Multiple settlement files

- If your business receives multiple settlement files which are received and processed at different times. E.g one file received at 8pm on Monday, and the other file received at 1am on Tuesday. These will be received and processed at different times/days.
- For a transaction listing, the report default analysis is by the Settlement date. So, if all the transactions you expect, are not viewable, its best to change the analysis date to 'Authorisation date'.

|                                                                                                    |                                                                                                    | LLOYDS                                                          | BANK 🎙       | CARDNET                        |                                  |                              | Apps                             |
|----------------------------------------------------------------------------------------------------|----------------------------------------------------------------------------------------------------|-----------------------------------------------------------------|--------------|--------------------------------|----------------------------------|------------------------------|----------------------------------|
| ជា Home                                                                                                    | Settlement / Search                                                                                                    |                                                                 |              |                                |                                  |                              | 2 Help                           |
| REPORTS                                                                                                    | Select Fields                                                                                                    |                                                                 |              |                                |                                  |                              |                                  |
| Authorizations >                                                                                                   | Account #, +                                                                                                    |                                                                 |              |                                |                                  |                              | Save Schedule GO                 |
| Network Routing >                                                                                                  | Date Range<br>13/03/2023 - 13/03/20                                                                                                    | 23                                                              |              |                                |                                  |                              |                                  |
| 🖾 Settlement 🗸 🗸                                                                                                   | Filters                                                                                                    |                                                                 |              |                                |                                  |                              |                                  |
| Quandau                                                                                                    | Tintero                                                                                                    |                                                                 |              | -11.                           |                                  |                              |                                  |
|                                                                                                    | Site Herarchy         Site State           Location: WWW.LLOYDSBANKC         Select +           Network Status         Analysis Date @           All Transactions +         Authorization Date + |                                                                 |              | Select -                       | Site Zip Gode<br>Select -        |                              |                                  |
| Top Sites                                                                                                    | Network Status All Transactions •                                                                                                    | Analysis Date 📀<br>Authorization Date 🝷                         |              | Processed Currency<br>Select • | Submitted Currency<br>Select -   | Account #                    | Account #(First 6)               |
| Amount Distribution                                                                                                | Account #(Last 4)                                                                                                    | × Deselect All                                                  |              | Invoice Number                 | Tracker Number                   | Order Number                 | Token Requester D                |
| Reclass Search                                                                                                    | Acquirer Reference Number                                                                                                    | Groups                                                          | Create Group | Auth Code 👩                    | Transaction Status               | Network                      | Product Code                     |
| OMN Stopwatch Search                                                                                               |                                                                                                    |                                                                 |              |                                | Select -                         | Select -                     | Select •                         |
| Purchasing Line Item                                                                                               | Payment Method<br>Select •                                                                                                    | Search                                                          |              | Processor<br>Select •          | EC Indicator<br>Select •         | Transaction Mode<br>Select - | Mobile Wallet<br>Select •        |
| Qualification ~                                                                                                    | Merchant Category<br>Select -                                                                                                    | <ul> <li>Authorization Date</li> <li>Settlement Date</li> </ul> |              | Plan Code                      | Plan Code Validation<br>Select + | Processed Amount Minimum     | Processed Amount Maximum         |
| Network Fraud Alert 🛛 🗡                                                                                            | Foreign Curr Amt Min                                                                                                    | Funded Date                                                     |              | File Type<br>Select +          | AirLine Ticket Number            | Batch UID                    | Tran UID                         |
| Sales to Refunds 🛛 🗸                                                                                               | Expanded Terminal ID                                                                                                    | Record Date                                                     |              | DDA #                          | DDA # (Last4)                    | Pinless Flag                 | Pinless Indicator                |
| FANF Summary V                                                                                                    | Visa Transaction ID                                                                                                    | Bank Net Reference Number                                       |              | Card Usage                     | Token Requestor Flag             | Downgrade Reject Reason Flag | Downgrade Reject Description     |
| Generic Analysis                                                                                                   | Non Augment Plan Flag                                                                                                    | Augment Net Sales Amount Mini                                   | Augmer       | nt Net Sales Amount Maxi       | Real Time Clearing Indicator     | Debit Network Id             | Acquirer                         |
|                                                                                                    | Select -                                                                                                    |                                                                 |              |                                | Select -                         | Select -                     | Select -                         |
| Search                                                                                                    | Card issuer                                                                                                    | Card Issue Detail                                               |              | Card Issue Type                | Card Issuer Regulated            | Card Reloadable              | Card Issuing Country             |
| Chargebacks >                                                                                                    | Select •                                                                                                    | Select *                                                        |              | Select +                       | SeleCt *                         | Select •                     | deleut *                         |
| © 2323 Fisery Corporation.<br>All rights reserved - <u>x3.7.2.0</u><br>Terms & Conditions Fisery Privacy Statement | Card Brand<br>Select -                                                                                                    | Card Class<br>Select -                                          |              | Card Sub Type<br>Select -      | Card EBT State<br>Select -       | Card Issuer Bin<br>Select -  | Card Product SubType<br>Select - |
| Cookie Policy                                                                                                    | Card Processing Indicator                                                                                                    | Card Fund Source                                                |              | Pard ROR Drogram               | Card Dabit Matwork Participant   | Card Rilling Ourrenov        | Card Money Sand Indicator        |

#### 1. Default is Settlement date

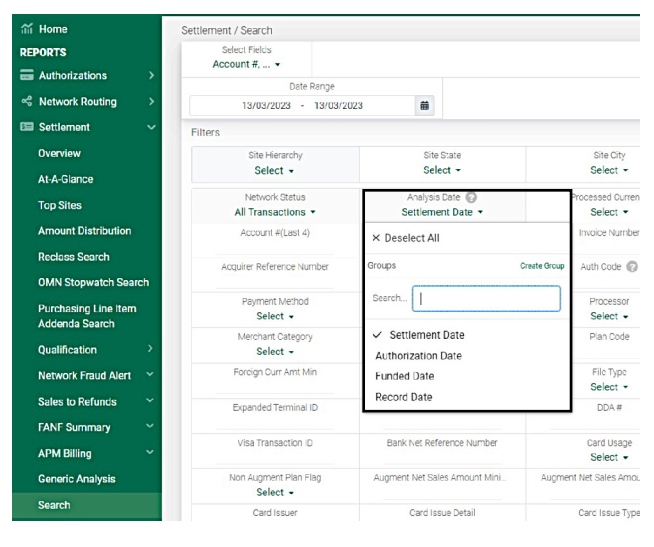

#### 2. Change Analysis date to Authorisation date

| ជា Home                                | Settlement / Search                  |                                         |                                |
|----------------------------------------|--------------------------------------|-----------------------------------------|--------------------------------|
| REPORTS                                | Select Fields<br>Account #,          |                                         |                                |
| autonzations >                         | Date Range                           |                                         |                                |
| Network Routing >                      | 13/03/2023 13/03/                    | 2023 🗰                                  |                                |
| 🖾 Settlement 🛛 🗸 🗸                     | Filters                              |                                         |                                |
| Overview                               | Site Hierarchy                       | Site State                              | Site City                      |
| At-A-Glance                            | Select -                             | Select *                                | Select •                       |
| Top Sites                              | Network Status<br>All Transactions - | Analysis Date 📀<br>Authorization Date - | Processed Currence<br>Select - |
| Amount Distribution                    | Account #(Last 4)                    | × Deselect All                          | invoice Number                 |
| Reclass Search                         | Acquirer Reference Number            | Groups                                  | Create Group Auth Code 🕜       |
| OMN Stopwatch Search                   |                                      |                                         |                                |
| Purchasing Line Item<br>Addenda Search | Payment Method<br>Select +           | Search                                  | Processor<br>Select +          |
|                                        | Merchant Category                    | <ul> <li>Authorization Date</li> </ul>  | Plan Code                      |
| Qualification                          | Select -                             | Settlement Date                         |                                |
| Network Fraud Alert 🛛 🗡                | Foreign Curr Amt Min                 | Funded Date                             | File Type<br>Select •          |
| Sales to Refunds                       | Expanded Terminal ID                 | Record Date                             | DDA #                          |
| FANF Summary ~                         |                                      |                                         |                                |
| APM Billing ~                          | Visa Transaction ID                  | Bank Net Reference Number               | Card Usage<br>Select -         |
| Generic Analysis                       | Non Augment Plan Flag                | Augment Net Sales Amount Mini           | Augment Net Sales Amour        |
| Search                                 | Card Issuer                          | Card Issue Detail                       | Card Issue Type                |
| C                                      | Palant -                             | Polost -                                | Colort -                       |

### 2. Transaction Summary

- 1. On the left navigation panel, go to Settlement, and then select Generic Analysis
- 2. Generic analysis will select the same fields as were previously available on Reporting

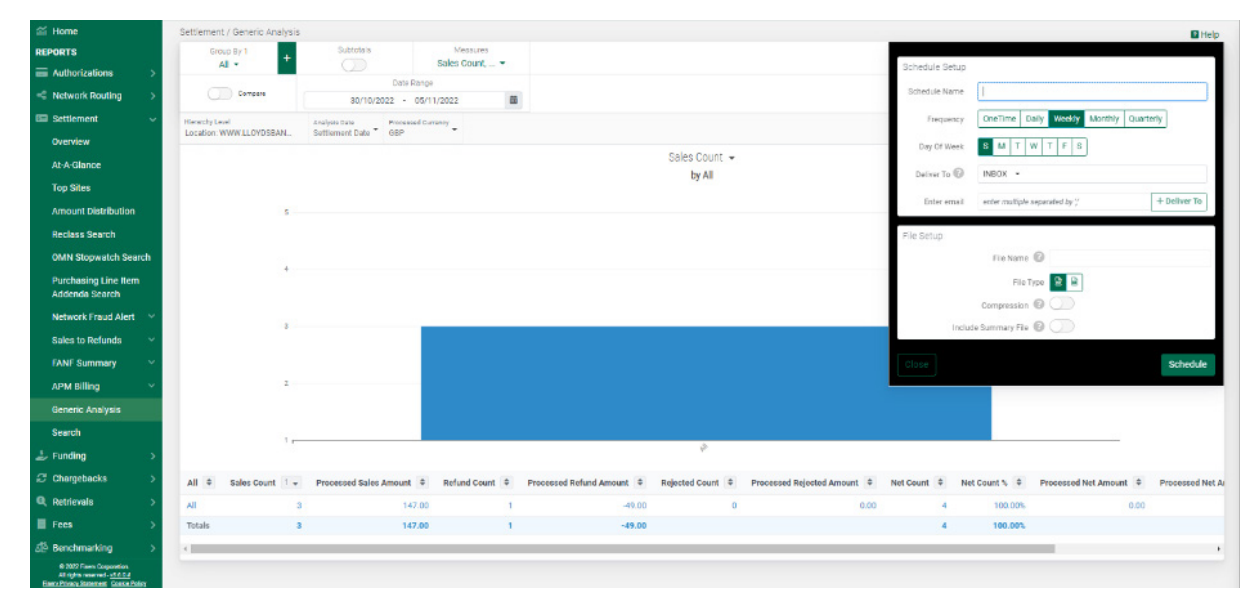

- 3. Select schedule button, and complete fields following same frequency/day
- 4. You can check this has been set up on the schedules tab on left hand navigation panel

# 3. Chargebacks Listing

- 1. On the left navigation panel, go to Chargebacks and then select Search
- 2. Search on Site Hierarchy for the required MID

| Authorizations                        | Chargebacks / Generic Ar          | nalysis                       |                                   |                            |                    | ? Help            |
|---------------------------------------|-----------------------------------|-------------------------------|-----------------------------------|----------------------------|--------------------|-------------------|
| Network Routing >                     | Group By 1<br>Dispute Reason 💌    | + Subtot                      | als Measures # of Chargebacks, ▼  |                            |                    | Schedule GO       |
| Settlement >                          |                                   |                               | Date Range                        |                            |                    |                   |
| 🝰 Funding >                           | Compare                           | 01                            | 1/01/2022 - 11/17/2022            |                            |                    |                   |
| Chargebacks 🗸 🗸                       | Filters                           |                               |                                   |                            |                    |                   |
| Generic Analysis                      | Site Hierarchy<br>Location: WWW.L | Site State<br>Select 💌        | Site City<br>Select 💌             | Site Zip Code<br>Select 💌  |                    |                   |
| Summary                               | Analysis Date                     | Processed Currency            | Processor                         | Transaction Type           | Chargeback Dispos  | Chargeback Work T |
| Sales to Chargeback 🛛 🗸               | Status Date 👻                     | GBP -                         | Select 💌                          | Select -                   | Select -           | Select 💌          |
| Generic Analysis                      | Chargeback Category<br>Select 💌   | Chargeback Status<br>Select 💌 | Chargeback Win/Loss 🕜<br>Select 👻 | Dispute Reason<br>Select 💌 | Amount Minimum     | Amount Maximum    |
| Visa                                  | Auth Network                      | Financial Category            | Payment Method                    | Send Mode                  | Recurring Type     | Mobile Wallet     |
| Mastercard                            | Select 🔻                          | Select -                      | Select 💌                          | Select 🔻                   | Select -           | Select 💌          |
|                                       | Token Response                    | EC Indicator                  | Pre Dispute Indicator             | Transaction ID 🕜           | Card Issuer        | Card Issue Detail |
| Search                                | Select 💌                          | Select 💌                      | Select 💌                          |                            | Select 💌           | Select 💌          |
| Retrievals >                          | Card Issue Type                   | Card Issuer Regulat 🕜         | Card Reloadable                   | Card Issuing Country       | Card Brand         | Card Class        |
| © 2022 Fiserv Corporation.            | Select 💌                          | Select -                      | Select 💌                          | Select 💌                   | Select -           | Select 💌          |
| All rights reserved - <u>v3.6.0.4</u> | Card Sub Type                     | Card EBT State                | Card Issuer Bin                   | Card Product SubT          | Card Processing In | Card Fund Source  |

3. Select fields and choose all fields listed below. It may be easier to deselect the default fields and then choose the fields listed below:

| Processed Currency      |
|-------------------------|
| Site Alternate ID       |
| Site Name               |
| Received Date           |
| Status Date             |
| Adjustment Date         |
| Txn Date                |
| Card Brand              |
| Account #               |
| Invoice Number          |
| Terminal ID             |
| Case Number             |
| Chargeback Reference ID |
| Authorization Code      |
| Card Billing Currency   |
| Mobile Wallet           |
| Chargeback Amount       |
| Transaction Amount      |
| Chargeback Status       |
| Chargeback Category     |
| Dispute Reason          |

| Due Date              |
|-----------------------|
| Tracking Number       |
| Service Code          |
| Service Code          |
| Capture Method        |
| Mobile Indicator      |
| Order Number          |
| CB Response Received  |
| Responded On Date     |
| Debit Network ID      |
| Debit Network ID Code |

- 4. Select schedule button, and complete fields following same frequency/day
- 5. You can schedule this depending on your preferences
- 6. You can check this has been set up on the schedules tab on left hand navigation panel

#### 4. Bank Deposit Summary

- 1. On the left navigation panel, go to Funding and then select Search
- 2. Search on Site Hierarchy for the required MID

| ണ് Home                    |   | Funding / Search |            |             |           |                |                |                       |               |              | 🛛 Help      |
|----------------------------|---|------------------|------------|-------------|-----------|----------------|----------------|-----------------------|---------------|--------------|-------------|
| REPORTS                    |   | Select Fiel      | ds         |             |           |                |                |                       |               |              |             |
| Authorizations             | > | Site ID          | Pata P     | 20.00       |           |                |                |                       |               |              | GO          |
| 📽 Network Routing          | > | 01/              | 01/2022 -  | 11/18/2022  | 曲         |                |                |                       |               |              |             |
| Settlement                 | > | Hierarchy Level  | VDSBANKC   |             |           |                |                | 950 rows              | fetched       |              |             |
| 🕹 Funding                  | ~ | Site ID (BE)     | Batch Date | Funded Date | Batch No. | Major Category | Minor Category | Product Code          | Credit Amount | Debit Amount | Processed C |
| Overview                   |   | +                | 11/11/2022 | 11/11/2022  |           | Deposits       | Deposits       | MASTERCARD PURCHASING | 49.00         | 0.00         | GBP         |
| At-A-Glance                |   | +                | 09/07/2022 | 09/07/2022  |           | Deposits       | Deposits       | VISA                  | 49.00         | 0.00         | GBP         |
| Adjustments                | ~ | +                | 09/07/2022 | 09/07/2022  |           | Deposits       | Deposits       | VISA PURCHASING       | 49.00         | 0.00         | GBP         |
| WithHeld                   | ~ | +                | 09/07/2022 | 09/07/2022  |           | Deposits       | Deposits       | VISA DEBIT            | 98.00         | 0.00         | GBP         |
| Interchange Rejects        | ~ | +                | 09/07/2022 | 09/07/2022  |           | Deposits       | Deposits       | MASTERCARD CONSUMER   | 49.00         | 0.00         | GBP         |
| Generic Analysis           |   | +                | 09/10/2022 | 09/10/2022  |           | Deposits       | Deposits       | VISA PURCHASING       | 245.00        | 0.00         | GBP         |
|                            |   | +                | 09/10/2022 | 09/10/2022  |           | Deposits       | Deposits       | VISA DEBIT            | 49.00         | 0.00         | GBP         |
| Search                     |   | +                | 09/10/2022 | 09/10/2022  |           | Deposits       | Deposits       | VISA                  | 49.00         | 0.00         | GBP         |
| Chargebacks                | > | +                | 09/10/2022 | 09/10/2022  |           | Deposits       | Deposits       | MASTERCARD CONSUMER   | 49.00         | 0.00         | GBP         |
| © 2022 Fisery Corporation. |   | 4                | 01/01/2022 | 01/01/2022  |           | Donnalia       | Donnello       |                       | 40.00         | 0.00         | con •       |

- 3. Select schedule button, and complete fields following same frequency/day
- 4. You can schedule this depending on the cadence of the existing report and file type, inputting emails to be sent to
- 5. You can check this has been set up on the schedules tab on left hand navigation

### 5. Batch Summary

- 1. On the left navigation panel, go to Settlement and then select Generic Analysis
- 2. Search on Site Hierarchy for the required MID

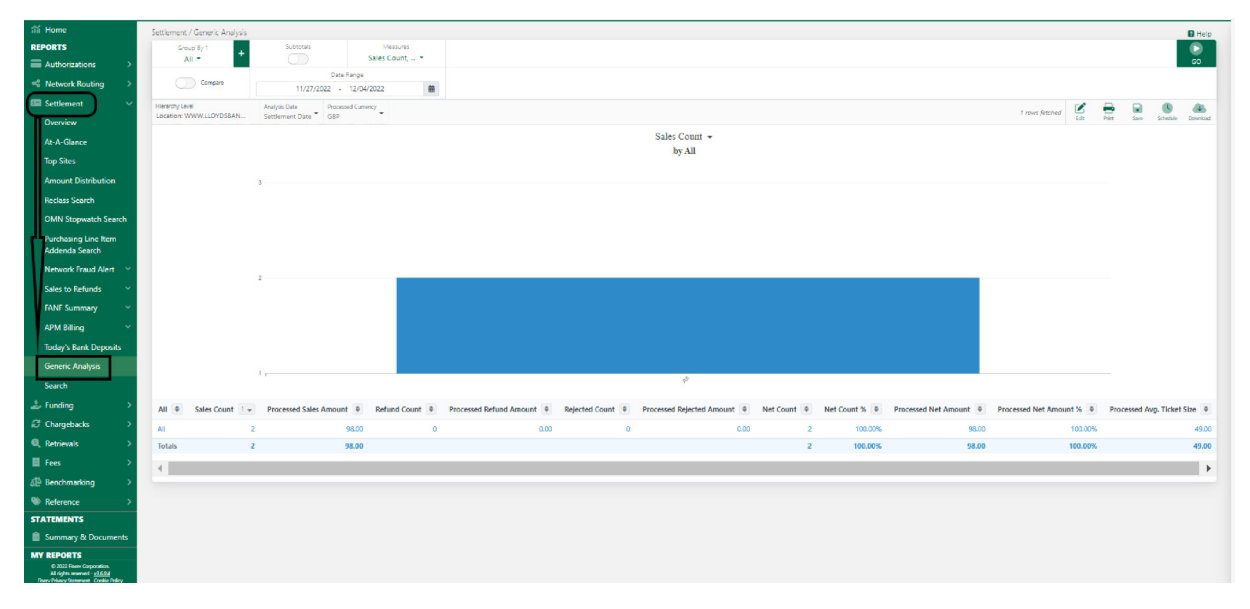

- 3. Select schedule button, and complete fields following same frequency/day
- 4. You can schedule this depending on the cadence of the existing report and file type, inputting emails to be sent to
- 5. You can check this has been set up on the schedules tab on left hand navigation

### 6. Bank Deposit Adjustment Summary

- 1. On the left navigation panel, go to Funding, Adjustments and then select Generic Analysis
- 2. Search on Site Hierarchy for the required MID

| ள் Home                                                                                                    | Funding / Adjustments / Generic Analysis         |                         |                  | Help                              |
|----------------------------------------------------------------------------------------------------|--------------------------------------------------|-------------------------|------------------|-----------------------------------|
| REPORTS                                                                                                    | Group By 1 🕫 Group By 2 🕂                        | Subtotals Measures      |                  | ۲                                 |
| Authorizations >                                                                                           | Major Category * 🔋 Minor Category * 🔋            | Adjustment Count, *     |                  | GO                                |
| 🛸 Network Routing 💦 🗧 🗧                                                                                    | Company 11/07/2022 - 12/04/202                   | 2 00                    |                  |                                   |
| Settlement >                                                                                               | Hierarchy Level Processed Currency Analysis Date |                         | 5 rows           | antes 🗹 🖶 🖬 🕲 💩                   |
| 🕹 Funding 💎 🗸                                                                                              | Location: www.LLunbsake                          |                         |                  | Edit Phint Save Schedule Download |
| Overview                                                                                                   | Major Category @                                 | Minor Category @        | Adjustment Count | Adjustment Amount                 |
| At-A-Glance                                                                                                | Interchange Charges                              | Interchange             | 12               | -23.74                            |
| Adjustments 🗸 🗸                                                                                            | Fee                                              | Account management fees | 10               | -2.74                             |
| Generic Analysis                                                                                           | Fee                                              | Fees                    | 2                | -5.71                             |
| Search                                                                                                    | Service Charges                                  | Service charges         | 9                | 41.25                             |
| WithHeld ~                                                                                                 | Enancial Adjustments                             | Financial adjustments   | 1                | 1.90                              |
| Interchange Rejects 🛛 🗸                                                                                    | Totals                                           |                         | 34               | 10.96                             |
| Generic Analysis                                                                                           |                                                  |                         |                  |                                   |
| Search                                                                                                    |                                                  |                         |                  |                                   |
| Chamebacks                                                                                                 |                                                  |                         |                  |                                   |
| Retrieval:                                                                                                 |                                                  |                         |                  |                                   |
|                                                                                                    |                                                  |                         |                  |                                   |
| - 165 Z                                                                                                    |                                                  |                         |                  |                                   |
| All <sup>o</sup> Benchmarking >                                                                            |                                                  |                         |                  |                                   |
| Reference                                                                                                  |                                                  |                         |                  |                                   |
| STATEMENTS                                                                                                 |                                                  |                         |                  |                                   |
| Summary & Documents                                                                                        |                                                  |                         |                  |                                   |
|                                                                                                    |                                                  |                         |                  |                                   |
| - moox                                                                                                    |                                                  |                         |                  |                                   |
| Schedules                                                                                                  |                                                  |                         |                  |                                   |
| Saved                                                                                                    |                                                  |                         |                  |                                   |
| E Help                                                                                                    |                                                  |                         |                  |                                   |
|                                                                                                    |                                                  |                         |                  |                                   |
| © 2022 Fixery Corporation<br>All rights monved - <u>v1.6.0.4</u><br>Fixery Polency Statement Cookie Polecy |                                                  |                         |                  |                                   |

- 3. Select schedule button, and complete fields following same frequency/day
- 4. You can schedule this depending on the cadence of the existing report and file type, inputting emails to be sent to
- 5. You can check this has been set up on the schedules tab on left hand navigation

#### 7. Bank Deposit Adjustment Detail

- 1. On the left navigation panel, go to Funding, then Adjustments and then select Search
- 2. Search on Site Hierarchy for the required MID

| ា៍ Home                    |        | Funding / Adjustm | ents / Search | 1                           |       |           |                |              |                 |                       |                         |          |                  |                 |             | 2 Help   |
|----------------------------|--------|-------------------|---------------|-----------------------------|-------|-----------|----------------|--------------|-----------------|-----------------------|-------------------------|----------|------------------|-----------------|-------------|----------|
| REPORTS                    |        | Select Field      | ds            |                             |       |           |                |              |                 |                       |                         |          |                  |                 |             |          |
| Authorizations             | >      | Site ID           | •<br>Data Pa  |                             |       |           |                |              |                 |                       |                         |          |                  |                 |             | 60       |
| Network Routing            | >      | 07/0              | 1/2022 - 1    | 12/08/2022                  |       | Ê         |                |              |                 |                       |                         |          |                  |                 |             |          |
| Settlement                 | >      | Hierarchy Level   | DYDSBAN       | Analysis Date<br>Funded Dat | te •  |           |                |              |                 |                       |                         |          | 155 rows fetched |                 | Constale    | <b>A</b> |
| Chargebacks                | >      | Site ID (BE)      | Processed     | Currency Di                 | DA #  | Processor | Invoice Number | Invoice Date | Adjustment Date | Major Category        | Minor Category          | Fee Type | Fee Sequence     | Fee Description |             |          |
| 🕹 Funding                  | ~      | +                 | GBP           |                             |       | UK        |                | 09/09/2022   | 09/09/2022      | Fee                   | Account management fees |          |                  |                 |             |          |
| Overview                   |        | +                 | GBP           |                             |       | UK        |                | 11/09/2022   | 11/09/2022      | Interchange Charges   | Interchange             |          |                  |                 |             | 1        |
| At-A-Glance                |        | +                 | GBP           |                             |       | UK        |                | 09/09/2022   | 09/09/2022      | Fee                   | Account management fees |          |                  |                 |             | -        |
| Adjustments                | $\sim$ | +                 | GBP           |                             |       | UK        |                | 09/09/2022   | 09/09/2022      | Service Charges       | Service charges         |          |                  |                 |             |          |
| Generic Analysis           |        | +                 | GBP           |                             |       | UK        |                | 07/11/2022   | 07/11/2022      | Fee                   | Fees                    |          |                  |                 |             | - 1      |
| Search                     |        | +                 | GBP           |                             |       | UK        |                | 11/04/2022   | 11/04/2022      | Financial Adjustments | Financial adjustments   |          |                  |                 |             |          |
| WithHeld                   | ~      | +                 | GBP           |                             |       | UK        |                | 08/09/2022   | 08/09/2022      | Service Charges       | Service charges         |          |                  |                 |             |          |
| Interchange Rejects        | ~~~    | +                 | GBP           |                             |       | UK        |                | 08/09/2022   | 08/09/2022      | Interchange Charges   | Interchange             |          |                  |                 |             |          |
| Generic Apalyric           |        | +                 | GBP           |                             |       | UK        |                | 09/09/2022   | 09/09/2022      | Interchange Charges   | Interchange             |          |                  |                 |             |          |
| Generic Analysis           |        | +                 | GBP           |                             |       | UK        |                | 11/09/2022   | 11/09/2022      | Fee                   | Account management fees |          |                  |                 |             |          |
| Search                     |        | +                 | GBP           |                             |       | UK        |                | 09/09/2022   | 09/09/2022      | Service Charges       | Service charges         |          |                  |                 |             |          |
| Q Retrievals               | >      | +                 | GBP           |                             |       | UK        |                | 10/11/2022   | 10/11/2022      | Service Charges       | Service charges         |          |                  |                 |             |          |
| Fees                       | >      | +                 | GBP           |                             |       | UK        |                | 08/09/2022   | 08/09/2022      | Fee                   | Account management fees |          |                  |                 |             |          |
| Denchmarking               | >      | +                 | GBP           |                             |       | UK        |                | 11/09/2022   | 11/09/2022      | Service Charges       | Service charges         |          |                  |                 |             |          |
| Reference                  | >      | +                 | GBP           |                             |       | UK        |                | 07/11/2022   | 07/11/2022      | Interchange Charges   | Interchange             |          |                  |                 |             |          |
| © 2022 Fisery Corporation. |        | + 33741107588     | 6 GBP         | хо                          | (0848 | UK        | 0000000000000  | 11/09/2022   | 11/09/2022      | Interchange Charges   | Interchange             |          |                  | UK WORLD CAR    | D FULL UCAF | 06       |

3. Select fields and choose all fields listed below. It may be easier to deselect the default fields and then choose the fields listed below:

| Site ID (BE)                |
|-----------------------------|
| Adjustment Date             |
| Site Alternate ID           |
| Site Name                   |
| Invoice Number              |
| Invoice Date                |
| Minor Category              |
| Adjustment Description Text |
| Adjustment Unit Count       |
| Adjustment Unit Amount      |
| Per Tran Rate               |
| Case Number                 |
| Tracking Number             |
| Chargeback Code             |
| Bank Reference              |
| SDF Reference Number        |
| Processed Currency Code     |
| Adjust Amount               |
|                             |

- 4. Select schedule button, and complete fields following same frequency/day
- 5. You can schedule this depending on the cadence of the existing report and file type, inputting emails to be sent to
- 6. You can check this has been set up on the schedules tab on left hand navigation

### 8. Qualification Detail at Transaction Level

- 1. On the left navigation panel, go to Settlement, then Qualification and then select Qualification at Tran Level
- 2. Search on Site Hierarchy for the required MID
- 3. Select schedule button, and complete fields following same frequency/day

|                                                                                                    |                                                                                                    |                                                                                                    |                                                                                                    |                                                                                                    | LLOY                                                                                                    | DS BANK                                                                                                    |                                                                                                    |                                                                                                    |                                                                                                    |           |                                  |                                                                                                    |                                                                                                    | •                                                  |
|----------------------------------------------------------------------------------------------------|----------------------------------------------------------------------------------------------------|----------------------------------------------------------------------------------------------------|----------------------------------------------------------------------------------------------------|----------------------------------------------------------------------------------------------------|----------------------------------------------------------------------------------------------------|----------------------------------------------------------------------------------------------------|----------------------------------------------------------------------------------------------------|----------------------------------------------------------------------------------------------------|----------------------------------------------------------------------------------------------------|-----------|----------------------------------|----------------------------------------------------------------------------------------------------|----------------------------------------------------------------------------------------------------|----------------------------------------------------|
|                                                                                                    | Settlement / Cualific                                                                                               | ation / Qual                                                                                                    | ification At Tra                                                                                                    | n Level                                                                                                    |                                                                                                    |                                                                                                    |                                                                                                    |                                                                                                    |                                                                                                    |           |                                  |                                                                                                    | Apot                                                                                                    |                                                    |
|                                                                                                    | Select Fields                                                                                                    |                                                                                                    |                                                                                                    |                                                                                                    |                                                                                                    |                                                                                                    |                                                                                                    |                                                                                                    |                                                                                                    |           |                                  |                                                                                                    |                                                                                                    | T                                                  |
| rizations >                                                                                                    | Account #,                                                                                                    | •                                                                                                    |                                                                                                    |                                                                                                    |                                                                                                    |                                                                                                    |                                                                                                    |                                                                                                    |                                                                                                    |           |                                  | Save                                                                                                    | Schedule                                                                                                    |                                                    |
| nk Routing >                                                                                                    | 01/10/3                                                                                                    | Date Rand                                                                                                    | 101/2023                                                                                                    | -                                                                                                    |                                                                                                    |                                                                                                    |                                                                                                    |                                                                                                    |                                                                                                    |           |                                  |                                                                                                    |                                                                                                    |                                                    |
| ment v                                                                                                    | 0101002                                                                                                    | 1022 · 317                                                                                                    | 01/2023                                                                                                    | -                                                                                                    |                                                                                                    |                                                                                                    |                                                                                                    |                                                                                                    |                                                                                                    |           |                                  |                                                                                                    |                                                                                                    |                                                    |
| PM                                                                                                    | Filters                                                                                                    |                                                                                                    |                                                                                                    |                                                                                                    | 21 - 21 - 1                                                                                                    | 200 BB-                                                                                                    |                                                                                                    | eu. 7                                                                                                    | to Acute                                                                                                    |           |                                  |                                                                                                    |                                                                                                    |                                                    |
| lance                                                                                                    | Location: WWW.I                                                                                                    | LLOYDSBAN                                                                                                    | IKCARD                                                                                                    |                                                                                                    | Select -                                                                                                    | Select +                                                                                                    |                                                                                                    | Sele                                                                                                    | ect -                                                                                                    |           |                                  |                                                                                                    |                                                                                                    |                                                    |
| tan                                                                                                    | Ani                                                                                                    | alysis Date                                                                                                    |                                                                                                    | Pro                                                                                                    | ocessed Currency                                                                                                    | Freduct Code                                                                                                    |                                                                                                    | Transac                                                                                                    | tion Type                                                                                                    | Plan Code |                                  | Term                                                                                                    | inal ID 🔞                                                                                                    |                                                    |
| 68                                                                                                    | Settler                                                                                                    | ment Date 🔹                                                                                                    |                                                                                                    |                                                                                                    | Select -                                                                                                    | Select ·                                                                                                    |                                                                                                    | Sele                                                                                                    | ect •                                                                                                    |           |                                  |                                                                                                    |                                                                                                    |                                                    |
| at Distribution                                                                                                    |                                                                                                    |                                                                                                    |                                                                                                    |                                                                                                    |                                                                                                    |                                                                                                    |                                                                                                    |                                                                                                    |                                                                                                    |           |                                  |                                                                                                    |                                                                                                    |                                                    |
| s Search                                                                                                    |                                                                                                    |                                                                                                    |                                                                                                    |                                                                                                    |                                                                                                    |                                                                                                    |                                                                                                    |                                                                                                    |                                                                                                    |           |                                  |                                                                                                    |                                                                                                    |                                                    |
| stopwatch Search                                                                                                    |                                                                                                    |                                                                                                    |                                                                                                    |                                                                                                    |                                                                                                    |                                                                                                    |                                                                                                    |                                                                                                    |                                                                                                    |           |                                  |                                                                                                    |                                                                                                    |                                                    |
| sing Line Item<br>da Search                                                                                                    |                                                                                                    |                                                                                                    |                                                                                                    |                                                                                                    |                                                                                                    |                                                                                                    |                                                                                                    |                                                                                                    |                                                                                                    |           |                                  |                                                                                                    |                                                                                                    |                                                    |
| cation ~                                                                                                    |                                                                                                    |                                                                                                    |                                                                                                    |                                                                                                    |                                                                                                    |                                                                                                    |                                                                                                    |                                                                                                    |                                                                                                    |           |                                  |                                                                                                    |                                                                                                    |                                                    |
|                                                                                                    |                                                                                                    |                                                                                                    |                                                                                                    |                                                                                                    |                                                                                                    |                                                                                                    |                                                                                                    |                                                                                                    |                                                                                                    |           |                                  |                                                                                                    |                                                                                                    |                                                    |
| Costion At Tran                                                                                                    |                                                                                                    |                                                                                                    |                                                                                                    |                                                                                                    |                                                                                                    |                                                                                                    |                                                                                                    |                                                                                                    |                                                                                                    |           |                                  |                                                                                                    |                                                                                                    |                                                    |
|                                                                                                    |                                                                                                    |                                                                                                    |                                                                                                    |                                                                                                    |                                                                                                    |                                                                                                    |                                                                                                    |                                                                                                    |                                                                                                    |           |                                  |                                                                                                    |                                                                                                    |                                                    |
| rk Fraud Alert 🗸 🗸                                                                                                    |                                                                                                    |                                                                                                    |                                                                                                    |                                                                                                    |                                                                                                    |                                                                                                    |                                                                                                    |                                                                                                    |                                                                                                    |           |                                  |                                                                                                    |                                                                                                    |                                                    |
| to Refunds 🛛 🗸                                                                                                    |                                                                                                    |                                                                                                    |                                                                                                    |                                                                                                    |                                                                                                    |                                                                                                    |                                                                                                    |                                                                                                    |                                                                                                    |           |                                  |                                                                                                    |                                                                                                    |                                                    |
| Summary 🗸                                                                                                    |                                                                                                    |                                                                                                    |                                                                                                    |                                                                                                    |                                                                                                    |                                                                                                    |                                                                                                    |                                                                                                    |                                                                                                    |           |                                  |                                                                                                    |                                                                                                    |                                                    |
| alling 🗸 🗸                                                                                                    |                                                                                                    |                                                                                                    |                                                                                                    |                                                                                                    |                                                                                                    |                                                                                                    |                                                                                                    |                                                                                                    |                                                                                                    |           |                                  |                                                                                                    |                                                                                                    |                                                    |
| c Anolysia                                                                                                    |                                                                                                    |                                                                                                    |                                                                                                    |                                                                                                    |                                                                                                    |                                                                                                    |                                                                                                    |                                                                                                    |                                                                                                    |           |                                  |                                                                                                    |                                                                                                    |                                                    |
|                                                                                                    |                                                                                                    |                                                                                                    |                                                                                                    |                                                                                                    |                                                                                                    |                                                                                                    |                                                                                                    |                                                                                                    |                                                                                                    |           |                                  |                                                                                                    |                                                                                                    |                                                    |
| abanza                                                                                                    |                                                                                                    |                                                                                                    |                                                                                                    |                                                                                                    |                                                                                                    |                                                                                                    |                                                                                                    |                                                                                                    |                                                                                                    |           |                                  |                                                                                                    |                                                                                                    |                                                    |
| about s                                                                                                    |                                                                                                    |                                                                                                    |                                                                                                    |                                                                                                    |                                                                                                    |                                                                                                    |                                                                                                    |                                                                                                    |                                                                                                    |           |                                  |                                                                                                    |                                                                                                    |                                                    |
| na Feen friese Salement<br>Sackia Policy                                                                                                    |                                                                                                    |                                                                                                    |                                                                                                    |                                                                                                    |                                                                                                    |                                                                                                    |                                                                                                    |                                                                                                    |                                                                                                    |           |                                  |                                                                                                    |                                                                                                    |                                                    |
|                                                                                                    |                                                                                                    |                                                                                                    |                                                                                                    |                                                                                                    |                                                                                                    |                                                                                                    |                                                                                                    |                                                                                                    |                                                                                                    |           |                                  |                                                                                                    |                                                                                                    |                                                    |
|                                                                                                    | 0.000                                                                                                    |                                                                                                    | 16 - 1 - 1 <del>-</del>                                                                                                    |                                                                                                    | LLOY                                                                                                    | DS BANK 📌   CARDNET                                                                                                    | 1                                                                                                    |                                                                                                    |                                                                                                    |           |                                  |                                                                                                    | <b>H</b><br>Appe                                                                                                    |                                                    |
|                                                                                                    | Settlement / Qualifi                                                                                                | cation / Qua                                                                                                    | lification At Tr                                                                                                    | an Level                                                                                                    | LLOY                                                                                                    | DS BANK 🔭   CARDNET                                                                                                    |                                                                                                    |                                                                                                    |                                                                                                    |           |                                  |                                                                                                    | <b>III</b><br>kese                                                                                                    |                                                    |
| 2<br>strations                                                                                                    | Settlement / Ouslifi<br>Select Fields<br>Account 4,                                                                 | cation / Qua                                                                                                    | dification At Tr                                                                                                    | an Level                                                                                                    | LLOY                                                                                                    | DS BANK 淞   CARDNET                                                                                                    |                                                                                                    |                                                                                                    |                                                                                                    |           |                                  |                                                                                                    | ÷ess                                                                                                    |                                                    |
| 2<br>S<br>vrizations >                                                                                                    | Settlement / Qualifi<br>Select Fecs<br>Account #,                                                                   | cation / Qua<br>s<br>. •<br>Date Ran                                                                                                    | dification At Tri                                                                                                    | an Level                                                                                                    | LLOY                                                                                                    | DS BANK   Cardnet                                                                                                    |                                                                                                    | _                                                                                                    |                                                                                                    |           |                                  |                                                                                                    | i i i gas                                                                                                    |                                                    |
| 2<br>S<br>vrizations ><br>prk Reuting >                                                                                                    | Settlement / Qualifi<br>Select Field<br>Account 4,<br>01/10/                                                        | Date Ran<br>2022 - 31                                                                                                    | lification At Tr<br>loge<br>J01/2023                                                                                                    | an Level                                                                                                    | LLOY                                                                                                    | DS BANK 🧩   cardnet                                                                                                    |                                                                                                    |                                                                                                    |                                                                                                    |           |                                  |                                                                                                    | Apos                                                                                                    |                                                    |
| c<br>S<br>artzations ><br>brk Routing ><br>iment ~                                                                                                    | Settlement / Qualifi<br>Select Fect<br>Account 4,<br>01/10/<br>Hierarchy Latel<br>Los stilen: WWW.LLC/              | Date Ran<br>2022 - 31<br>YDSBAN                                                                                                    | lification At Tri<br>ige<br>J01/2023<br>Settlement Date                                                                                                    | an Level                                                                                                    |                                                                                                    | DS BANK K                                                                                                    |                                                                                                    | _                                                                                                    |                                                                                                    |           | 140 rows fetched                 |                                                                                                    | Apos<br>Apos<br>Sara Spredu                                                                                                    |                                                    |
| s<br>s<br>prizations ><br>ork Routing ><br>ment ~<br>lew                                                                                                    | Settlement / Oualin<br>Seett Fecs<br>Account 4,<br>Nicostine Vector<br>Site ID (BE)                                 | cation / Qua<br>Date Ran<br>2022 - 31<br>YDSBAN<br>Batch Date                                                                                                    | tification At Tra<br>ige<br>201/2023<br>Settlement Dat<br>Txn Date                                                                                                    | an Level                                                                                                    | LLOY<br>Record Date Processed Curr                                                                                                    | DS BANK * CARDNET                                                                                                    | Transaction Type                                                                                                    | Plan Code                                                                                                    | Plan Code Description                                                                                                    | Account # | 140 rows fetched<br>Terminal ID  | Est<br>Processed                                                                                                    | Fear<br>Sara Screed<br>Transaction A                                                                                                    | 10<br>10                                           |
| e<br>is<br>pr/zations > )<br>ork Routing > )<br>ement ~<br>leav<br>Jiance                                                                                                    | Settement / Ouslin<br>Beet Fea<br>Account 4,<br>01/10/<br>Hierarhy Leval<br>Location: WWALLO<br>Sile ID (0E)        | Cation / Qua<br>b<br>Date Ran<br>2022 - 31<br>VDSBAN -<br>Batch Date<br>15/10/2022                                                                                                    | lification AI Tri<br>ige<br>/01/2023<br>2ndjeis Data<br>Settlement Dat<br><b>Ten Date</b><br>2 14/10/2022                                                                                                    | an Level                                                                                                    | LLON<br>Record Date Processed Curre<br>18/10/2022 GBP                                                                                                    | DS BANK                                                                                                    | Transaction Type<br>Purchase                                                                                                    | Plan Code<br>107                                                                                                    | Fian Code Description<br>VI UK ME TO-ME BUS & COMM DB                                                                                                    | Account # | 140 rows fetched<br>Terminal ID  | Ent<br>Processed<br>49.00                                                                                                    | Approximation A                                                                                                    | 10<br>10                                           |
| s<br>strikations >><br>ork Routing >><br>ament ~><br>liow<br>Xiance<br>Res                                                                                                    | Settement / Ouslin<br>Beet Fecs<br>Account 4,<br>UN700<br>Hierarby Leval<br>Location: WWALLON<br>Site ID (BE)       | cation / Que<br>Date Ren<br>2022 - 31<br>VDSBAN -<br>Batch Date<br>15/10/2022<br>15/10/2022                                                                                                    | Africation At Tr<br>109<br>X01/2023<br>Analysis base<br>Settlemont Dat<br><b>Ten Date</b><br>2 14/10/2022<br>2 14/10/2022                                                                                                    | an Level                                                                                                    | Record Date Processed Curr<br>19/10/2022 68P<br>19/10/2022 68P                                                                                                    | DS BANK ** CARDNET                                                                                                    | Transaction Type<br>Purchase<br>Purchase                                                                                                    | Plan Code<br>107<br>112                                                                                                    | Plan Code Description<br>VI UK METC-ME BUS E-COMM DB<br>UK BUS BASE                                                                                                    | Account # | 140 rows fetched<br>Terminal ID  | Frocessed<br>49.00<br>49.00                                                                                                    | Appoint<br>Appoint<br>Sale<br>Sale<br>Transaction A                                                                                                    | 10<br>10                                           |
| e<br>strikt Houting ><br>kervent ~<br>kerve<br>biance<br>des<br>nrt Distribution                                                                                                    | Settlement / Oualin<br>Sect Face<br>Account 4,<br>01/10/<br>Herenhy Land<br>Location WWA LLC<br>Site ID (8E)        | Cation / Que<br>Date Ren<br>2022 - 31<br>VDSBAN -<br>Batch Date<br>15/10/2022<br>15/10/2022                                                                                                    | Lification AI Tr<br>109<br>201/2023<br>Andysis Date<br>Settlemont Cat<br><b>Ten Date</b><br>2 14/10/2022<br>2 14/10/2022<br>2 14/10/2022                                                                                                    | an Level                                                                                                    | Record Date         Processed Curr           19/10/2022         65P           15/10/2022         65P           15/10/2022         65P                                                                                                    | DS BANK CARDNET                                                                                                    | Transaction Type<br>Purchase<br>Purchase                                                                                                    | Plan Code<br>107<br>112<br>107                                                                                                    | Plan Code Description<br>VIUK ME TO AIE BUS E-COMM DB<br>VIUK ME TO AIE BUS E-COMM DB                                                                                                    | Account # | 140 rows fetched<br>Terminal ID  | Em<br>Processed<br>49.00<br>49.00                                                                                                    | Hanner<br>Hanner<br>Ha | 10<br>10                                           |
| b<br>b<br>britations ><br>ork.Routing ><br>ement ~<br>thew<br>Diance<br>Res<br>nt Distribution<br>se Search                                                                                                    | Settlement / Oualin<br>Geet Faco<br>Account 4,<br>01/10/<br>Hensenby Leval<br>Location: WWA.LLC<br>Site ID (0E)     | Coation / Que<br>Date Ren<br>2022 - 31<br>2058AN -<br>Batch Date<br>15/10/2022<br>15/10/2022                                                                                                    | Lification AI Tr<br>201/2023<br>andjeis Dare<br>Settlemont Ca<br>2 14/19/2022<br>2 14/19/2022<br>2 14/19/2022<br>2 14/19/2022                                                                                                    | an Level                                                                                                    | Record Data         Processed Current           13/10/2022         68P           13/10/2022         68P           13/10/2022         68P           15/10/2022         68P                                                                                                    | DS BANK Color CARDNET                                                                                                    | Transaction Type<br>Furchase<br>Purchase<br>Purchase                                                                                                    | Plan Code<br>107<br>112<br>107<br>107                                                                                                    | Plan Code Description<br>VI UK MS To Alle BUS ECOMM DB<br>UK BUS BASE<br>VI UK MS To Alle BUS ECOMM DB<br>VI UK MS To Alle BUS ECOMM DB                                                                                                    | Account # | 140 nove fetched<br>Terminal ID  | Em Processed<br>49.00<br>49.00<br>49.00<br>49.00                                                                                                    | Hanner Soner                                                                                                    | 1<br>20                                            |
| c<br>britations ><br>orix Routing ><br>sment ~<br>blance<br>llance<br>Rices<br>ni: Ubstribution<br>se Search<br>Stopwetch Scarch                                                                                                    | Settement / Ouslift<br>Silect Face<br>Account 4,<br>01/10/<br>Hexeloy Level<br>Lecetion: WWLLC<br>Site ID (8E)      | Cation / Que<br>Date Ren<br>2022 - 31<br>7058AN -<br>Batch Date<br>15/10/2022<br>15/10/2022<br>15/10/2022                                                                                                    | Lification AI Tr<br>201/2023<br>andjeis base<br>Settlement Dis<br>Settlement 2<br>2 14/19/2022<br>2 14/19/2022<br>2 14/19/2022<br>2 14/19/2022                                                                                                    | an Level                                                                                                    | Record Date         Processed Current           19/10/2022         66P           13/10/2022         66P           15/10/2022         66P           15/10/2022         66P           15/10/2022         66P                                                                                                    | NY Product Code<br>VISA PURCHASING<br>MASTERCAD PURCHASING<br>VISA PURCHASING<br>VISA PURCHASING<br>VISA PURCHASING                                                                                                    | Transaction Type<br>Furchaso<br>Purchase<br>Purchase<br>Purchase                                                                                                    | Plan Code<br>107<br>112<br>107<br>107<br>107<br>107                                                                                                    | Plan Code Description<br>VICK ME TO AIE BUS E COUM DB<br>UICK ME TO AIE BUS E COUM DB<br>VICK ME TO AIE BUS E COUM DB<br>VICK ME TO AIE BUS E COUM DB                                                                                                    | Account # | 140 sous fetched<br>Terminal ID  | 29.00<br>49.00<br>49.00<br>49.00<br>49.00<br>49.00                                                                                                    | Appendix<br>Appendix<br>Same Enroda<br>Transaction A                                                                                                    | 1<br>1<br>1<br>1<br>1                              |
| e<br>strizations >><br>ork Routing >><br>sment ~~<br>Jance<br>Jance<br>Mes<br>mr. Ustribution<br>Stopwatch Search<br>asting Line mem                                                                                                    | Settlement / Duslift<br>Beet Fea<br>Account 4,<br>Oli/10/<br>History Lend<br>Lection: WWA LLC<br>Site ID (BE)       | Cation / Qua<br>Date Ren<br>2022 - 31<br>2058AN -<br>Batch Date<br>15/10/2022<br>15/10/2022<br>15/10/2022<br>15/10/2022                                                                                                    | iffication Al Tri<br>109<br>001/2023<br>andysh base<br>Settlemont Col<br><b>Ton Date</b><br>2 14/10/2022<br>2 14/10/2022<br>2 14/10/2022<br>2 14/10/2022<br>2 30/09/2022                                                                                                    | an Level                                                                                                    | Record Data         Processed Current           18/10/2022         66P           18/10/2022         66P           18/10/2022         66P           18/10/2022         66P           16/10/2022         66P           10/10/2022         66P           10/10/2022         66P           10/10/2022         66P                                                                                                    | Incy Product Code<br>VISA PURCHASING<br>VISA PURCHASING<br>VISA PURCHASING<br>VISA PURCHASING<br>VISA PURCHASING<br>VISA PURCHASING                                                                                                    | Transaction Type<br>Purchase<br>Purchase<br>Purchase<br>Purchase<br>Purchase<br>Purchase                                                                                                    | Plan Code<br>107<br>112<br>107<br>107<br>107<br>107<br>107                                                                                                    | Flan Code Description           VI UK ME TO-ME BUS ECOLMIN DB           VI UK ME TO-ME BUS ECOLMIN DB           VI UK ME TO-ME BUS ECOLMIN DB           VI UK ME TO-ME BUS ECOLMIN DB           VI UK ME TO-ME BUS ECOLMIN DB           VI UK ME TO-ME BUS ECOLMIN DB           VI UK ME TO-ME BUS ECOLMIN DB           VI UK ME TO-ME BUS ECOLMIN DB           VI UK ME TO-ME BUS ECOLMIN DB                                                                                                    | Account # | 140 nove fetched<br>Terminal D   | Ette<br>Processed<br>49.00<br>49.00<br>49.00<br>49.00<br>49.00<br>49.00<br>49.00<br>49.00                                                                                                    | Appendix<br>Appendix<br>Series<br>Series<br>Transaction A                                                                                                    | 1<br>20<br>0<br>0                                  |
| e strikzatone ><br>ork Routing ><br>ment ~<br>kitw -<br>lance<br>ides -<br>mit Distribution<br>es Search<br>Stopwatch Scorch<br>safing Line mem<br>had Search .<br>to the mem                                                                                                    | Settlement / Ouslin<br>Sett Fac<br>Account 4,<br>Ultrowny, con<br>Homeny, con<br>Location: WYKK LLC<br>Sile ID (BE) | Cation / Qua<br>Date Ren<br>(2022 - 31)<br>(2028AN -<br>Batch Date<br>15/10/2022<br>15/10/2022<br>15/10/2022<br>01/10/2022<br>01/10/2022                                                                                                    | ification Al Tri<br>(9)<br>201/2023<br>analysis base<br>Settlement Col<br><b>Ton Date</b><br>2 14/10/2022<br>2 14/10/2022<br>2 14/10/2022<br>2 14/10/2022<br>2 30/09/2022<br>2 30/09/2022                                                                                                    | an Level                                                                                                    | Record Date         Processed Current           19/10/2022         66P           19/10/2022         66P           19/10/2022         66P           19/10/2022         66P           19/10/2022         66P           01/10/2022         66P           01/10/2022         66P                                                                                                    | DS BANK CARDNET<br>Product Code<br>VISA PURCHASING<br>VISA PURCHASING<br>VISA PURCHASING<br>VISA PURCHASING<br>VISA PURCHASING<br>VISA PURCHASING<br>VISA PURCHASING<br>VISA PURCHASING<br>VISA PURCHASING                                                                                                    | Transaction Type<br>Purchase<br>Purchase<br>Purchase<br>Purchase<br>Purchase<br>Purchase                                                                                                    | Plan Code<br>107<br>112<br>107<br>107<br>107<br>107<br>107<br>006                                                                                                    | Plan Code Description           VI UK ME TO ARE BUS ECOMM DB           VI UK ME TO ARE BUS ECOMM DB           VI UK ME TO ARE BUS ECOMM DB           VI UK ME TO ARE BUS ECOMM DB           VI UK ME TO ARE BUS ECOMM DB           VI UK ME TO ARE BUS ECOMM DB           VI UK ME TO ARE BUS ECOMM DB           VI UK ME TO ARE BUS ECOMM DB           VI UK ME TO ARE BUS ECOMM DB           VI UK ME TO ARE BUS ECOMM DB           VI UK ME TO ARE BUS ECOMM DB           VI UK ME TO ARE BUS ECOMM DB                                                                                                    | Accourt # | 140 sous feltiled<br>Terminal ID | E01<br>Processed<br>49.00<br>49.00<br>49.00<br>49.00<br>49.00<br>49.00<br>49.00<br>49.00<br>49.00                                                                                                    | Approximation A                                                                                                    | ei<br>ei<br>ei<br>ei<br>ei<br>ei<br>ei<br>ei<br>ei |
| e brizations >><br>brizations >><br>ork Routing >><br>ament ~~<br>tow ~~<br>itow ~~<br>ito ~~<br>ito ~~<br>ito | Settement / Ouslin<br>Sect Pacs<br>Account 4,<br>01/10/<br>Hearshy Level<br>Site ID (8E)                            | Costion / Ques<br>Dete Rein<br>2022 - 31<br>Patch Date<br>15/10/2022<br>15/10/2022<br>15/10/2022<br>01/10/2022<br>01/10/2022<br>01/10/2022                                                                                                    | 109<br>101/2023<br>andjob Jase<br>Settlement Data<br>2 14/10/2022<br>2 14/10/2022<br>2 14/10/2022<br>2 14/10/2022<br>2 14/10/2022<br>2 30/09/2022<br>2 30/09/2022<br>2 30/09/2022                                                                                                    | an Level                                                                                                    | Record Data         Processed Curry           13/10/2022         66P           13/10/2022         66P           13/10/2022         66P           13/10/2022         66P           13/10/2022         66P           10/10/2022         66P           0/10/2022         66P           0/10/2022         66P           0/10/2022         66P                                                                                                    | DS BANK CARDNET                                                                                                    | Transaction Type<br>Furchase<br>Furchase<br>Furchase<br>Furchase<br>Furchase<br>Furchase<br>Furchase<br>Furchase                                                                                                    | Plan Code<br>107<br>112<br>107<br>107<br>107<br>107<br>005<br>005                                                                                                    | Plan Code Description           VI UK M5 TO-ME BUS E-COMM 0B           UK M5 TO-ME BUS E-COMM 0B           VI UK M5-TO-ME BUS E-COMM 0B           VI UK M5-TO-ME BUS E-COMM 0B           VI UK M5-TO-ME BUS E-COMM 0B           VI UK M5-TO-ME BUS E-COMM 0B           VI UK M5-TO-ME BUS E-COMM 0B           VI UK M5-TO-ME BUS E-COMM 0B           VI UK M5-TO-ME BUS E-COMM 0B           VI UK M5-TO-ME BUS E-COMM 0B           VI UK M5-TO-ME BUS E-COMM 0B           VI UK M5-TO-ME BUS E-COMM 0B           VI UK M5-TO-ME BUS E-COMM 0B           VI UK M5-TO-ME BUS E-COMM 0B           VI UK M5-TO-ME BUS E-COMM 0B           VI UK M5-TO-ME BUS E-COMMERCE DEBIT           VI UK SECURE E-COMMERCE DEBIT                                                                                                    | Account # | λό κους felched<br>Terminal D    | Em<br>Processed<br>49.00<br>49.00<br>49.00<br>49.00<br>49.00<br>49.00<br>49.00<br>49.00<br>49.00                                                                                                    | App<br>App<br>Sole Ecret<br>Transaction A                                                                                                    | 10<br>10                                           |
| c  prizatione  prizatione  pricatione  ment  w  Diance Rec  Ant Distribution se Search Stopwatch Search saing Lise Item had Search Toalion  w ric scalpale                                                                                                    | Settement / Ouslin<br>Sect Fecs<br>Account 4,<br>01/10/<br>Hierophy Leval<br>Location: WWA LLO<br>Site ID (8E)      | Costion / Ques<br>Dete Rein<br>2022 - 31<br>Batch Date<br>15/10/2022<br>15/10/2022<br>15/10/2022<br>01/10/2022<br>01/10/2022<br>01/10/2022<br>01/10/2022                                                                                                    | Lification Al Tri<br>(04)<br>(01/2022)<br>Settlement Car<br><b>Ten Date</b><br>2 14/10/2022<br>2 14/10/2022<br>2 14/10/2022<br>2 14/10/2022<br>2 14/10/2022<br>2 30/09/2022<br>2 30/09/2022<br>2 30/09/2022<br>2 30/09/2022                                                                                                    | an Level                                                                                                    | Record Date         Processed Currer           13/10/2022         68P           13/10/2022         68P           13/10/2022         68P           13/10/2022         68P           10/10/2022         68P           0/10/2022         68P           0/10/2022         68P           0/10/2022         68P           0/10/2022         68P           0/10/2022         68P           0/10/2022         68P                                                                                                    | DS BANK Code CARDNET<br>Product Code<br>VISA PURCHASING<br>VISA PURCHASING<br>VISA PURCHASING<br>VISA PURCHASING<br>VISA PURCHASING<br>VISA PURCHASING<br>VISA PURCHASING<br>VISA PURCHASING                                                                                                    | Transaction Type<br>Purchoso<br>Purchase<br>Purchase<br>Purchase<br>Purchase<br>Purchase<br>Purchase<br>Purchase<br>Purchase<br>Purchase                                                                                                    | Plan Code<br>107<br>112<br>107<br>107<br>107<br>107<br>107<br>107<br>205<br>202                                                                                                    | Plan Code Description           VI UK M5 TO ARE BUS ECOLIM DE           VIK M5 TO ARE BUS ECOLIM DE           VIK M5 TO ARE BUS ECOLIM DE           VIK M5 TO ARE BUS ECOLIM DE           VIK M5 TO ARE BUS ECOLIM DE           VIK M5 TO ARE BUS ECOLIM DE           VIK M5 TO ARE BUS ECOLIM DE           VIK M5 TO ARE BUS ECOLIM DE           VIK M5 TO ARE BUS ECOLIM DE           VIK SECURE ECOLIMREDE DERT           VIK SECURE ECOLIMRECE DEBIT           VIK SECURE ECOLIMRECE DEBIT           VIK SECURE ECOLIMRECE DEBIT                                                                                                    | Account # | 140 nove fotbled<br>Terminal ID  | 25 00 00 00 00 00 00 00 00 00 00 00 00 00                                                                                                    | kess<br>kess<br>Sine Sindar<br>Transaction A                                                                                                    | 10                                                 |
| c s s s s s s s s s s s s s s s s s s s                                                                                                    | Settlement / Ousliff<br>Bielet Field<br>Account 4,<br>01/10/<br>Henselhy Level<br>Location: WWALLO<br>Site ID (0E)  | cation / Ous<br>Date Pan<br>19022 - 31<br>1958AN -<br>Batch Date<br>15/10/2022<br>15/10/2022<br>15/10/2022<br>01/10/2022<br>01/10/2022<br>01/10/2022<br>01/10/2022<br>01/10/2022                                                                                                    | Lification AI Tri<br>101/2023<br>Andysh Date<br>Settlement Dat<br>14/10/2022<br>14/10/2022<br>14/10/2022<br>14/10/2022<br>14/10/2022<br>14/10/2022<br>24/10/2022<br>24/10/2022<br>24/10/2022<br>24/10/2022<br>24/10/2022<br>24/10/2022<br>24/10/2022<br>24/10/2022                                                                                                    | an Level                                                                                                    | Record Date         Processed Currer           19/10/2022         66P           15/10/2022         66P           15/10/2022         66P           15/10/2022         66P           15/10/2022         66P           10/10/2022         66P           10/10/2022         66P           0/10/2022         66P           0/10/2022         66P           0/10/2022         66P           0/10/2022         66P           0/10/2022         66P           0/10/2022         66P           0/10/2022         66P                                                                                                    | INS PROJUCT CODE<br>VISA PURCHASING<br>VISA PURCHASING<br>VISA PURCHASING<br>VISA PURCHASING<br>VISA PURCHASING<br>VISA DEBIT<br>MASTERCARD PURCHASING<br>VISA DEBIT<br>MASTERCARD PURCHASING<br>VISA PURCHASING                                                                                                    | Transaction Type<br>Purchase<br>Purchase<br>Purchase<br>Purchase<br>Purchase<br>Purchase<br>Purchase<br>Purchase<br>Purchase<br>Purchase                                                                                                    | Plan Code<br>107<br>112<br>107<br>107<br>107<br>107<br>208<br>209<br>212<br>212<br>210<br>7                                                                                                    | Plan Code Description           VILK ME TO LIE BUS E-COLIN OB           VILK ME TO LIE BUS E-COLIN OB           VILK ME TO LIE BUS E-COLIN OB           VILK ME TO LIE BUS E-COLIN OB           VILK ME TO LIE BUS E-COLIN OB           VILK ME TO LIE BUS E-COLIN OB           VILK ME TO LIE BUS E-COLIN OB           VILK ME TO LIE BUS E-COLIN OB           VILK ME TO LIE BUS E-COLIN DB           VILK ME TO LIE BUS E-COLIN DB           VILK SCURE E-COLIN BESE           VILK SCURE E-COLIN BESE           VILK ME TO-LIE BUS E-COLIN DB                                                                                                    | Account # | 140 nove fetzbed<br>Terminal ID  | 25 00 00 00 00 00 00 00 00 00 00 00 00 00                                                                                                    | Approximation A                                                                                                    | 61<br>61                                           |
| e sinter and set of the set of the set of th                                                                                                    | Settlement / Ouslin<br>Baect Face<br>Account 4,<br>Oli/10/<br>Heaving Land<br>Location: WWA LLO<br>Site ID (BE)     | cetton / Dua<br>Date Pan<br>2002 - 31<br>19/10/2022<br>15/10/202<br>15/10/202<br>11/10/2022<br>01/10/2022<br>01/10/2022<br>01/10/2022                                                                                                    | infication AI Tri<br>109<br>2017/2023<br>Andysis base<br>Settlement Gat<br>Ten Date<br>2 14/10/2022<br>2 14/10/2022<br>2 14/10/2022<br>2 14/10/2022<br>2 30/09/2022<br>2 30/09/2022<br>2 30/09/2022<br>2 30/09/2022<br>2 30/09/2022<br>2 30/11/2022<br>2 13/12/2022<br>2 13/12/2022                                                                                                    | an Level                                                                                                    | Record Data         Processed Current           13/10/2022         66P           13/10/2022         66P           13/10/2022         66P           13/10/2022         66P           10/10/2022         66P           0/10/2022         66P           0/10/2022         66P           0/10/2022         66P           0/10/2022         66P           0/11/2022         66P           14/12/2022         66P           14/12/2022         66P           14/12/2022         66P                                                                                                    | DS BANK Code<br>Product Code<br>VISA PURCHASING<br>VISA PURCHASING<br>VISA PURCHASING<br>VISA PURCHASING<br>VISA PURCHASING<br>VISA PURCHASING<br>VISA PURCHASING<br>VISA PURCHASING<br>VISA PURCHASING                                                                                                    | Transaction Type<br>Purchaso<br>Purchaso<br>Purchaso<br>Purchaso<br>Purchaso<br>Purchaso<br>Purchaso<br>Purchaso<br>Purchaso<br>Purchaso<br>Purchaso                                                                                                    | Plan Code<br>107<br>112<br>107<br>107<br>107<br>107<br>107<br>107<br>212<br>107<br>109<br>109                                                                                                    | Flan Code Description           VI UK ME TO-ME BUS ECOLM DB           VI UK ME TO-ME BUS ECOLM DB           VI UK ME TO-ME BUS ECOLM DB           VI UK ME TO-ME BUS ECOLM DB           VI UK ME TO-ME BUS ECOLM DB           VI UK ME TO-ME BUS ECOLM DB           VI UK ME TO-ME BUS ECOLM DD           VI UK ME TO-ME BUS ECOLM DD           VI UK ME TO-ME BUS ECOLM DD           VI UK SCURE ECOLMINECE DBHT           VI UK KOTAFER PAY DB BASE           VI UK ME TO-ME BUS ECOLM DB           VI UK ME TO-ME BUS ECOLM DB           VI UK ME TO-ME BUS ECOLM DB                                                                                                    | Account # | 140 sour fetched<br>Terminal D   | 25 00 00 00 00 00 00 00 00 00 00 00 00 00                                                                                                    | Agent<br>Sere Enved<br>Transaction A                                                                                                    | in<br>in                                           |
| e bitzations ><br>bitzations ><br>ork Routing ><br>ament ~<br>tow -<br>lance -<br>lance -<br>lance -<br>lance -<br>lance -<br>lance -<br>action -<br>eric Analysis -<br>michasis -<br>michasis -<br>bitzation -<br>eric Analysis -<br>michasis -<br>prik Fraud Aket ~<br>po Portunda -<br>po Portunda -<br>po P                                                                                                    | Settlement / Qualifi<br>Settl Fact<br>Account 4,<br>UNJOU<br>Hearshy Level<br>Location: WWLLCO<br>Site ID (8E)      | Cebor / Qua<br>Dete Peri<br>Dete Peri                                                                                                    | Adfinition At Tri<br>109<br>201/2023<br>analysis base<br>8etBerront Dat<br><b>Ton Date</b><br>2 14/19/2022<br>2 14/19/2022<br>2 14/19/2022<br>2 14/19/2022<br>2 30/09/2022<br>2 30/09/2022<br>2 30/09/2022<br>2 30/11/2022<br>2 30/11/2022<br>2 13/12/2022<br>2 13/12/2022<br>2 13/12/2022                                                                                                    | an Level<br>Terminal Control Control Con | Record Data         Processed Current           13/10/2022         66P           13/10/2022         66P           13/10/2022         66P           13/10/2022         66P           10/10/2022         66P           0/10/2022         66P           0/11/2022         66P           0/11/2022         66P           14/12/2022         66P           14/12/2022         66P           14/12/2022         66P                                                                                                    | DS BANK CARDNET<br>Product Code<br>VISA PURCHASING<br>VISA PURCHASING<br>VISA PURCHASING<br>VISA PURCHASING<br>VISA PURCHASING<br>VISA PURCHASING<br>VISA PURCHASING<br>VISA PURCHASING<br>VISA PURCHASING<br>VISA PURCHASING<br>VISA PURCHASING<br>VISA PURCHASING                                                                                                    | Transaction Type<br>Purchase<br>Purchase<br>Purchase<br>Purchase<br>Purchase<br>Purchase<br>Purchase<br>Purchase<br>Purchase<br>Return<br>Purchase                                                                                                    | Plan Code<br>107<br>112<br>107<br>107<br>107<br>107<br>107<br>205<br>006<br>212<br>212<br>107<br>109<br>006                                                                                                    | Plan Code Description           VI UK M5 TO ME BUS ECOMM DE           VI UK M5 TO ME BUS ECOMM DE           VI UK M5 TO ME BUS ECOMM DE           VI UK M5 TO ME BUS ECOMM DE           VI UK M5 TO ME BUS ECOMM DE           VI UK M5 TO ME BUS ECOMM DE           VI UK M5 TO ME BUS ECOMM DE           VI UK M5 TO ME BUS ECOMM DE           VI UK M5 TO ME BUS ECOMM BE           VI UK SECURE ECOMMERCE DEBIT           VI UK M5 TO ME BUS ECOMM DE           VI UK SECURE ECOMMERCE DEBIT           VI UK M5 TO ME BUS ECOMM DE           VI UK M5 TO ME BUS ECOMM REE           VI UK M5 TO ME BUS ECOMM REE           VI UK M5 TO ME BUS ECOMM REE           VI UK M5 TO ME BUS ECOMM REE           VI UK M5 TO ME BUS ECOMM REE           VI UK M5 TO ME BUS ECOMM REE                                                                                                    | Account # | 140 sous febbed<br>Terminal ID   | 25 C C C C C C C C C C C C C C C C C C C                                                                                                    | Ass<br>See Devel                                                                                                    | 10 I                                               |
| c s s s s s s s s s s s s s s s s s s s                                                                                                    | Settement / Ouslin<br>Sect Fecs<br>Account 4,<br>Nicessity Level<br>Location: WWLLCO<br>Silo 10 (8E)                | eabon / Outure<br>Date Ban<br>2002 and<br>15/10/202<br>15/10/202<br>15/10/202<br>01/10/202<br>01/10/202<br>11/10/202<br>11/10/202<br>11/10/202<br>11/10/202<br>11/10/202<br>11/10/202<br>11/10/202                                                                                                    | Lification AI Tri<br>109<br>701/2023<br>540/97 bars<br>640/97 bars<br>640/97 bars<br>640/97 bars<br>640/97 bars<br>14/10/2022<br>2 14/10/2022<br>2 14/10/2022<br>2 30/09/2022<br>2 30/09/2022<br>2 30/09/2022<br>2 30/09/2022<br>2 30/09/2022<br>2 30/09/2022<br>2 31/11/2022<br>2 13/11/2022<br>2 13/11/2022<br>2 11/10/2022<br>2 11/10/2022                                                                                                    | an Leve                                                                                                    | Record Data         Processed Curre           13/10/2022         66P           13/10/2022         66P           13/10/2022         66P           13/10/2022         66P           10/10/2022         66P           0/10/2022         66P           0/10/2022         66P           0/10/2022         66P           0/10/2022         66P           10/10/2022         66P           10/10/2024         60P     < | DS BANK Code CARDNET<br>Product Code<br>VISA PURCHASING<br>MASTERCARD PURCHASING<br>VISA PURCHASING<br>VISA PURCHASING<br>VISA PURCHASING<br>VISA PURCHASING<br>VISA PURCHASING<br>VISA PURCHASING<br>VISA PURCHASING<br>VISA PURCHASING<br>VISA PURCHASING<br>VISA PURCHASING<br>VISA PURCHASING<br>VISA PURCHASING<br>VISA PURCHASING                                                                                                    | Transaction Type<br>Purchase<br>Purchase<br>Purchase<br>Purchase<br>Purchase<br>Purchase<br>Purchase<br>Purchase<br>Purchase<br>Purchase<br>Purchase<br>Purchase<br>Purchase<br>Purchase                                                                                                    | Plan Code<br>107<br>112<br>107<br>107<br>107<br>107<br>107<br>107<br>109<br>006<br>006<br>005                                                                                                    | Plan Code Description           VI UK MS TO ARE BUS ECOMM OB           VI UK MS TO ARE BUS ECOMM OB           VI UK MS TO ARE BUS ECOMM OB           VI UK MS TO ARE BUS ECOMM OB           VI UK MS TO ARE BUS ECOMM OB           VI UK MS TO ARE BUS ECOMM OB           VI UK SECURE ECOMMERCE DEBIT           VI UK SECURE ECOMMERCE DEBIT           VI UK SECURE ECOMMERCE DEBIT           VI UK STO-ARE BUS ECOMM OB           VI UK SECURE ECOMMERCE DEBIT           VI UK STO-ARE BUS ECOMM OB           VI UK STO-ARE BUS ECOMM OB           VI UK MSTO-ARE BUS ECOMM OB           VI UK MSTO-ARE BUS ECOMM OB           VI UK MSTO-ARE BUS ECOMM OB           VI UK MSTO-ARE DUS ECOMMERCE           VI UK STO-ARE BUS ECOMM OB           VI UK MSTO-ARE DUS ECOMMERCE           VI UK STO-ARE DUS ECOMMERCE                                                                                                    | Account # | 140 nove fotbled<br>Terminal ID  | Processed<br>49.00<br>49.000<br>49.00<br>49.000<br>49.000<br>49.000<br>49.0000000000 | Ferr<br>Ferr<br>Transaction A                                                                                                    | 100 m                                              |
| c softations > ork. Routing > in an an an an an an an an an an an an an                                                                                                    | Settement / Ouslin<br>Bied Field<br>Account 4,<br>Ol.700<br>Hierarchy Level<br>Location: WWA LLO<br>Site ID (8E)    | eation / Quarter<br>Date Ban<br>Date Ban<br>Date | Lification AI Th<br>109<br>2017/2023<br>2017/2023<br>2017/2023<br>2017/2023<br>2017/2022<br>2017/2022<br>2017/2022<br>2017/2022<br>2017/2022<br>2017/2022<br>2017/2022<br>2017/2022<br>2017/2022<br>2017/2022<br>2017/2022                                                                                                    | an Level                                                                                                    | Record Data         Processed Gum           13/10/2022         66P           13/10/2022         66P           13/10/2022         66P           13/10/2022         66P           13/10/2022         66P           13/10/2022         66P           10/10/2022         66P           0/10/2022         66P           0/10/2022         66P           0/10/2022         66P           14/12/2022         66P           14/12/2022         66P           12/10/2022         66P           12/10/2022         66P           12/10/2022         66P           12/10/2022         66P           12/10/2022         66P           12/10/2022         66P           12/10/2022         66P           12/10/2022         66P           12/10/2022         66P           12/10/2022         66P           12/10/2022         66P           12/10/2022         66P           12/10/2022         66P           12/10/2022         66P                                                                                                    | DS BANK         CARDNET           mry         Product Code           VISA PURCHASING         VISA PURCHASING           VISA PURCHASING         VISA PURCHASING | Transaction Type<br>Purchase<br>Purchase<br>Purchase<br>Purchase<br>Purchase<br>Purchase<br>Purchase<br>Purchase<br>Purchase<br>Purchase<br>Purchase<br>Purchase<br>Purchase<br>Purchase<br>Purchase                                                                                                    | Plan Code<br>107<br>112<br>107<br>107<br>107<br>107<br>107<br>107<br>107<br>107<br>107<br>107                                                                                                    | Plan Code Description           VILEK METG ME BUS ECOMM 0B           VILEK METG ME BUS ECOMM 0B           VILEK METG ME BUS ECOMM 0B           VILEK METG ME BUS ECOMM 0B           VILEK METG ME BUS ECOMM 0B           VILEK METG ME BUS ECOMM 0B           VILEK METG ME BUS ECOMM 0B           VILEK METG ME BUS ECOMM 0B           VILEK METG ME BUS ECOMM 0B           VILEK SCHRE ECOMMERCE DEBIT           VILEK SCHRE ECOMMERCE DEBIT | Account # | 140 sous fetaled<br>Terminal ID  | Processed<br>49.00<br>49.00<br>49.00<br>49.00<br>49.00<br>49.00<br>49.00<br>49.00<br>49.00<br>49.00<br>49.00<br>49.00<br>49.00<br>49.00<br>49.00<br>49.00                                                                                                    | en en en en en en en en en en en en en e                                                                                                    | 110<br>110                                         |
| e situations > ork Routing > ork Routing > o                                                                                                    | Settlement / Ouslin<br>Sett Fac<br>Account 4,<br>01/10/<br>Horehyler<br>Location: WYKX LLO<br>Sile ID (BE)          | eetion / Oua<br>Date Pain<br>Date Pain<br>Dat                                                                   | Lification AI Tri<br>2007/02/2023<br>Analysis bars<br>Betlinonal Gar<br>2 14/19/2022<br>2 14/19/2022<br>2 14/19/2022<br>2 14/19/2022<br>2 14/19/2022<br>2 14/19/2022<br>2 30/09/2022<br>2 30/09/2022<br>2 30/09/2022<br>2 30/09/2022<br>2 13/12/2022<br>2 13/12/2022<br>2 11/12/2022<br>2 11/12/2022<br>2 2 12/10/2022<br>2 2 2 2 2 2 2 2 2 2 2 2 2 2 2 2 2 2                                                                                                     | an Level                                                                                                    | Record Data         Processed Curre           13/10/2022         66P           13/10/2022         66P           13/10/2022         66P           13/10/2022         66P           13/10/2022         66P           13/10/2022         66P           10/10/2022         66P           0/10/2022         66P           0/11/2022         66P           14/12/2022         66P           14/12/2022         66P           12/11/2022         66P           12/11/2022         66P     | DS BANK Code<br>Product Code<br>VISA PURCHASING<br>VISA PURCHASING                                                                                                    | Transaction Type<br>Purchase<br>Purchase<br>Purc | Plan Code<br>107<br>107<br>107<br>107<br>107<br>005<br>212<br>212<br>107<br>212<br>005<br>212<br>005<br>212<br>005<br>212<br>005<br>212<br>005<br>212<br>005<br>212<br>005<br>210<br>210<br>210<br>210<br>210<br>210<br>210<br>210<br>210<br>210 | Plan Code Description           VI UK ME TO-ME BUS ECOLM DB           VI UK ME TO-ME BUS ECOLM DB           VI UK ME TO-ME BUS ECOLM DB           VI UK ME TO-ME BUS ECOLM DB           VI UK ME TO-ME BUS ECOLM DB           VI UK ME TO-ME BUS ECOLM DB           VI UK ME TO-ME BUS ECOLM DB           VI UK ME TO-ME BUS ECOLM DB           VI UK ME TO-ME BUS ECOLM DB           VI UK ME TO-ME BUS ECOLM DB           VI UK SECURE ECOMMERCE DBHT           VI UK SECURE ECOMMERCE DBHT                                                                                                    | Account # | 140 sour fetched<br>Terminal D   | 2000<br>2000<br>2000<br>2000<br>2000<br>2000<br>2000<br>200                                                                                                    | err<br>Bar Bred<br>Transaction A                                                                                                    | 10<br>10                                           |
| e britzitons ><br>britzitons ><br>brit Routing ><br>ment v<br>tow ><br>tow =<br>blance =<br>des surch =<br>stopwatch Search =<br>stopwatch Search =<br>stopwatch Search =<br>stopwatch Search =<br>stopwatch Search =<br>brit Stauton N =<br>brit Stauton N =<br>b                                                                                                    | Settlement / Qualifi<br>General Factor<br>Account w<br>Ultran<br>Herenhy Leval<br>Location: WWLLLO<br>Sile ID (85)  | eebon / Ouebean / Ouebean                                                                                                    | Lifrication AI Tri<br>109<br>107/2023<br>Analysis base<br>Bettlement Gat<br>2 14/10/2022<br>2 14/10/2022<br>2 14/10/2022<br>2 14/10/2022<br>2 30/09/2022<br>2 30/09/2022<br>2 30/09/2022<br>2 30/09/2022<br>2 30/09/2022<br>2 30/11/2022<br>2 11/10/2022<br>2 11/10/2022<br>2 2 11/10/2022<br>2 2 2/10/2022                                                                                                    | an Level                                                                                                    | Record Data         Processed Curre           13/10/2022         68P           13/10/2022         68P           13/10/2022         68P           13/10/2022         68P           13/10/2022         68P           01/10/2022         68P           01/10/2022         68P           01/10/2022         68P           13/10/2022         68P           13/10/2022         68P   | DS BANK Code<br>Product Code<br>VISA PURCHASING<br>VISA PURCHASING<br>VISA PURCHASING<br>VISA PURCHASING<br>VISA PURCHASING<br>VISA PURCHASING<br>VISA DEBIT<br>VISA DEBIT<br>VISA DEBIT<br>VISA DEBIT<br>VISA DEBIT<br>VISA DEBIT<br>VISA DEBIT                                                                                                    | Transaction Type<br>Purchase<br>Purchase<br>Purchase<br>Purchase<br>Purchase<br>Purchase<br>Purchase<br>Purchase<br>Purchase<br>Purchase<br>Purchase<br>Purchase<br>Purchase<br>Purchase<br>Purchase<br>Purchase<br>Purchase<br>Purchase<br>Purchase<br>Purchase<br>Purchase                                                                                                    | Plan Code<br>107<br>112<br>107<br>107<br>107<br>107<br>107<br>107<br>107<br>109<br>006<br>006<br>006<br>006<br>006<br>006                                                                                                    | Flan Code Description           VILUM BETO-ME BUB E-COMM DB           VILUM BETO-ME BUB E-COMM DB           VILUM BETO-ME BUB E-COMM DB           VILUM BETO-ME BUB E-COMM DB           VILUM BETO-ME BUB E-COMM DB           VILUM BETO-ME BUB E-COMM DB           VILUM BETO-ME BUB E-COMM DB           VILUM BETO-ME BUB E-COMM BDB           VILUM BETO-ME BUB E-COMM BDB           VILUM BETO-ME BUB E-COMM BDB           VILUM BETO-ME BUB E-COMM DB           VILUM BETO-ME BUB E-COMM DB           VILUM BETO-ME BUB E-COMM DB           VILUM BETO-ME BUB E-COMM DB           VILUM BETO-ME BUB E-COMM DB           VILUM BETO-ME BUB E-COMM BDB           VILUM BETO-ME BUB E-COMM BDB           VILUM BETO-ME BUB E-COMM BDB           VILUM BETO-ME BUB E-COMMERCE D-BBIT           VILUM E-COMMERCE D-BBIT           VILUM E-COMMERCE D-BBIT           VILUM E-COMMERCE D-BBIT           VILUM E-COMMERCE D-BBIT           VILUM SECURE E-COMMERCE D-BBIT           VILUM SECURE E-COMMERCE D-BBIT           VILUM SECURE E-COMMERCE D-BBIT           VILUM SECURE E-COMMERCE D-BBIT                                                                                                    | Account # | 140 nove fetzbed<br>Terminal ID  | 25 00 0 0 0 0 0 0 0 0 0 0 0 0 0 0 0 0 0                                                                                                     | Access of the second second se                                                                                                    |                                                    |
| c s<br>s<br>s<br>critations ><br>prix. Routing ><br>ement ~<br>tance<br>lance<br>lance                                                                                                    | Settement / Ouslin<br>Sect Pecs<br>Account 4,<br>Normality Land<br>Location: WWLLLC<br>Silie 10 (8E)                | cestion / Ourse<br>Date Seaton<br>2014 Seaton<br>2014 Seaton<br>20                                                                                                    | Lification AI Tri<br>109<br>701/2023<br>Endlyn bars<br>Endlyn bars<br>Endlyn bar                                                       | an Level                                                                                                    | Record Data         Processed Current           13/10/2022         669           13/10/2022         669           13/10/2022         669           13/10/2022         669           13/10/2022         669           13/10/2022         669           10/10/2022         669           0/10/10/202         669           0/11/10/202         669           13/12/2022         669           13/12/2022         669           13/12/2022         669           13/12/2022         669           13/12/2022         669           13/12/2022         669           13/12/2022         669           13/12/2022         669           13/12/2022         669           13/12/2022         669           13/12/2022         669           13/12/2022         669           13/12/2022         669                                                                                                    | CARDNER                                                                                                    | Transaction Type<br>Purchase<br>Purchase<br>Purchase<br>Purchase<br>Purchase<br>Purchase<br>Purchase<br>Purchase<br>Purchase<br>Purchase<br>Purchase<br>Purchase<br>Purchase<br>Purchase<br>Purchase<br>Purchase<br>Purchase<br>Purchase<br>Purchase<br>Purchase<br>Purchase<br>Purchase<br>Purchase                                                                                                    | Plan Code<br>107<br>112<br>107<br>107<br>107<br>107<br>107<br>107<br>107<br>109<br>006<br>005<br>005<br>005<br>005<br>005<br>005<br>005                                                                                                    | Plan Code Description           VILUK MS TO JAE BUS ECOLIM OF           VILUK MS TO JAE BUS ECOLIM OF           VILUK MS TO JAE BUS ECOLIM OF           VILUK MS TO JAE BUS ECOLIM OF           VILUK MS TO JAE BUS ECOLIM OF           VILUK MS TO JAE BUS ECOLIM OF           VILUK MS TO JAE BUS ECOLIM OF           VILUK MS TO JAE BUS ECOLIM OF           VILUK SECURE ECOLIMICAL DEBIT           VILUK SECURE ECOLIMICAL DEBIT           VILUK MS TO JAE DUS ECOLIM OF           VILUK MS TO JAE DUS ECOLIMICAL DEBIT           VILUK BECURE E COLIMICAL DEBIT           VILUK SECURE ECOLIMICAL DEBIT           VILUK SECURE ECOLIMICAL DEBIT           VILUK SECURE ECOLIMICAL DEBIT           VILUK SECURE ECOLIMICAL DEBIT           VILUK SECURE ECOLIMICAL DEBIT           VILUK SECURE ECOLIMICAL DEBIT           VILUK SECURE ECOLIMICAL DEBIT           VILUK SECURE ECOLIMICAL DEBIT           VILUK SECURE ECOLIMICAL DEBIT           VILUK SECURE ECOLIMICAL DEBIT           VILUK SECURE ECOLIMICAL DEBIT                                                                                                    | Account # | 140 nove fotbled<br>Terminal ID  | 25 C C C C C C C C C C C C C C C C C C C                                                                                                    | Level<br>Transaction A                                                                                                    | 1<br>50<br>Nume                                    |
| c sintrations ) orik Routing ) and original of the second of the second                                                                                                    | Settement / Ouslin<br>Biect Field<br>Account 4,<br>Ol.700<br>Hierarchy Level<br>Location: WWA LLO<br>Site ID (8E)   | cettor / 0.000<br>Deta Part<br>2002 2012 31<br>13/10/2022 11<br>13/10/2022<br>15/10/2022<br>01/12/2022<br>01/12/2022<br>01/                                                                                                    | Lification AI Th<br>109<br>2017/2023<br>2017/2023<br>2017/2023<br>2017/2023<br>2017/2022<br>2017/2022<br>2017/202<br>2017/2022<br>2017/2022<br>2017/2022<br>2017/2022 | an Level                                                                                                    | Record Data         Processed Court           13/10/2022         669           13/10/2022         669           13/10/2022         669           13/10/2022         669           13/10/2022         669           13/10/2022         669           13/10/2022         669           13/10/2022         669           0/10/2022         669           0/11/2022         669           0/11/2022         669           0/11/2022         669           0/11/2022         669           0/11/2022         669           0/11/2022         669           0/11/2022         669           0/11/2022         669           0/11/2022         669           0/11/2022         669           0/11/2022         669           0/11/2022         669           0/11/2022         669           0/11/2022         669           0/11/2022         669           0/11/2022         669           0/11/2022         669           0/11/2022         669           0/11/2022         669           0/11/2022         669                        | INS BANK Code<br>Product Code<br>VISA PURCHASING<br>VISA PURCHASING                                                                                                    | Transaction Type<br>Purchase<br>Purchase<br>Purc | Plan Code<br>107<br>112<br>107<br>107<br>107<br>107<br>107<br>107<br>107<br>107<br>109<br>008<br>008<br>008<br>008<br>008<br>008<br>008<br>008<br>008<br>0                                                                                       | Plan Code Description           VILUK ME TO ME BUS ECOLIM DB           VILUK ME TO ME BUS ECOLIM DB           VILUK ME TO ME BUS ECOLIM DB           VILUK ME TO ME BUS ECOLIM DB           VILUK ME TO ME BUS ECOLIM DB           VILUK ME TO ME BUS ECOLIM DB           VILUK ME TO ME BUS ECOLIM DB           VILUK ME TO ME BUS ECOLIM DB           VILUK ME TO ME BUS ECOLIM DB           VILUK ME TO ME BUS ECOLIM DB           VILUK SCURE ECOLIMERCE DBEITI           VILUK SCURE ECOLIMERCE DBEITI           VILUK SCURE ECOLIMERCE DBEITI           VILUK SCURE ECOLIMERCE DBEITI           VILUK SCURE ECOLIMERCE DBEITI           VILUK SCURE ECOLIMERCE DBEITI           VILUK SCURE ECOLIMERCE DBEITI           VILUK SCURE ECOLIMERCE DBEITI           VILUK SCURE ECOLIMERCE DBEITI           VILUK SCURE ECOLIMERCE DBEITI           VILUK SCURE ECOLIMERCE DBEITI           VILUK ME TO HE BUS ECOLIMERCE DBEITI           VILUK ME TO HE BUS EDBITE BASE                                                                                                    | Account # | 140 sous fetaled<br>Terminal ID  | 2 00<br>2 00<br>2 00                                                                                                    | en en en en en en en en en en en en en e                                                                                                    |                                                    |

#### **Qualification Detail Summary** 9.

- 1. On the left navigation panel, go to Settlement, then Qualification and then select Generic Analysis
- 2. Search on Site Hierarchy for the required MID
- 3. Add the eight Group By options by clicking on the + sign and choosing each drop-down Group By menu:
  - a. Site ID
  - b. Batch date
  - c. Transaction type
  - d. Product code
  - e. Plan code
  - f. Plan code description
  - g. Txn date

asing Line Ite

Fraud Aler to Refunds PM Billing

h. Funded date

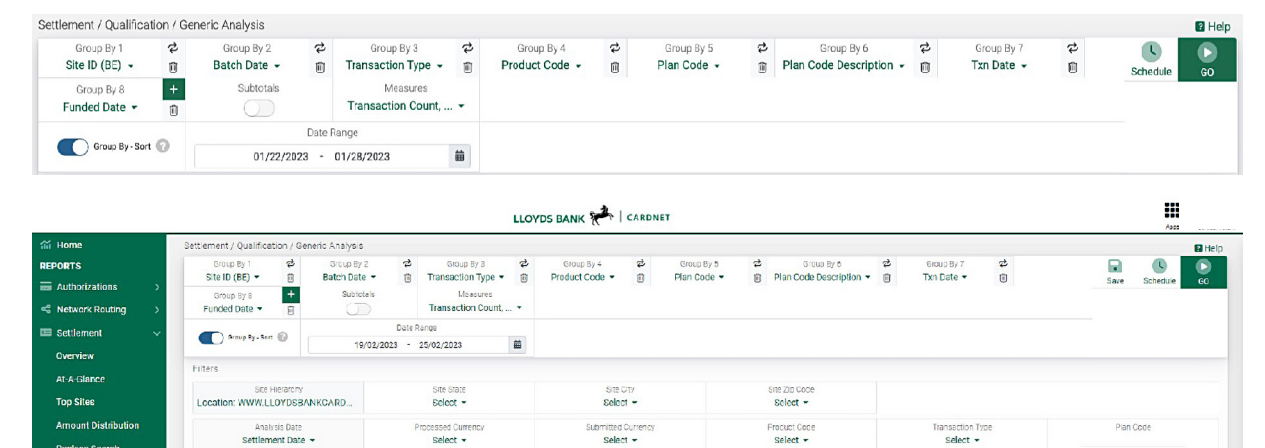

select

Select T

Select .

Non Augment Plan Flag Select -

| Terme & Goodbana ExercPrivacy Statement<br>Dooke Police |                                            |                                  |                        |                |                            |                                  |                          |                        |                   |           |
|---------------------------------------------------------|--------------------------------------------|----------------------------------|------------------------|----------------|----------------------------|----------------------------------|--------------------------|------------------------|-------------------|-----------|
|                                                         |                                            |                                  | LLOY                   | DS BANK 📌      | CARDNET                    |                                  |                          |                        |                   |           |
| ណ៍ Home                                                 | Settlement / Qualification /               | Generic Analysis                 |                        |                |                            |                                  |                          |                        |                   | Help      |
| REPORTS                                                 | Group By 1 🕏                               | Group By z 🗳                     | Group By 3 🔁           | Group By 4     | Group By 5                 | 로 Group By 6 2                   | Group By 7 🕹             | Group By 8             | +                 |           |
| 🖬 Authorizations 💦 🗦                                    | Site ID (BE) - E                           | Batch Date -                     | Transaction Type -     | Product Code - | Plan Code -                | Plan Code Description      T     | Txn Date -               | Funded Date -          | E                 | GC        |
| % Network Routing >                                     |                                            | Transaction Count, *             |                        |                |                            |                                  |                          |                        |                   |           |
| 🖾 Settlement 🛛 🗸                                        | Graup by - Sart @                          | Date                             | Range                  |                |                            |                                  |                          |                        |                   |           |
| Overview                                                |                                            | 19/02/2023 -                     | 25/02/2023             |                |                            |                                  |                          |                        |                   |           |
| At-A-Glance                                             | Hisrarohy Level<br>Location: WWW.LLCYDSBAN | Analysis Date<br>Settlement Date |                        |                |                            |                                  | 1 rows                   | fetched Edit Print     | Seve Schedule     | Doveload  |
| Top Sites                                               | Site ID (BE) 1 fil. Batel                  | h Date 211 Transaction Type      | 311. Product Code 411. | Plan Code 5 th | Plan Code Description 6 1% | Txn Date 7 fin Funded Date 8 fin | Transaction Count Proces | sed Transaction Amount | Interchange Fee I | ID Interc |
| Amount Distribution                                     | 2023                                       | .02.25 Totale                    | MASTERCARD CONSUM      | EP 007         |                            | 2023-02-25                       | 1                        | 49.00                  |                   | 0.000     |
| Raclass Search                                          |                                            | 02.20                            |                        |                |                            | 2020 02 20                       |                          | 13.00                  |                   | 0.000     |
| OMN Stopwatch Search                                    | Totals                                     |                                  |                        |                |                            |                                  | 1                        | 49.00                  |                   |           |
| Purchasing Line Item<br>Addenda Search                  | 4                                          |                                  |                        |                |                            |                                  |                          |                        |                   | •         |
| Qualification 🗸                                         |                                            |                                  |                        |                |                            |                                  |                          |                        |                   |           |
| Generic Analysis                                        |                                            |                                  |                        |                |                            |                                  |                          |                        |                   |           |
| Qualification 4t Tran<br>Level                          |                                            |                                  |                        |                |                            |                                  |                          |                        |                   |           |
| Network Fraud Alert 🛛 🗠                                 |                                            |                                  |                        |                |                            |                                  |                          |                        |                   |           |
| Sales to Refunds 🛛 👻                                    |                                            |                                  |                        |                |                            |                                  |                          |                        |                   |           |
| FANE Summary 🗸 🗸                                        |                                            |                                  |                        |                |                            |                                  |                          |                        |                   |           |
| APM Billing 🛛 🗸                                         |                                            |                                  |                        |                |                            |                                  |                          |                        |                   |           |
| Generic Analysis                                        |                                            |                                  |                        |                |                            |                                  |                          |                        |                   |           |
| Search                                                  |                                            |                                  |                        |                |                            |                                  |                          |                        |                   |           |
| Chargebacks >                                           |                                            |                                  |                        |                |                            |                                  |                          |                        |                   |           |

### 10. Bank Deposit Adjustment Summary

- 1. On the left navigation panel, go to Funding, then Adjustments and then select Generic Ana ysis
- 2. Search on Site Hierarchy for the required MID
- 3. You can schedule this depending on the cadence of the existing report and file type, inputting emails to be sent to
- 4. You can check this has been set up on the schedules tab on left hand navigation

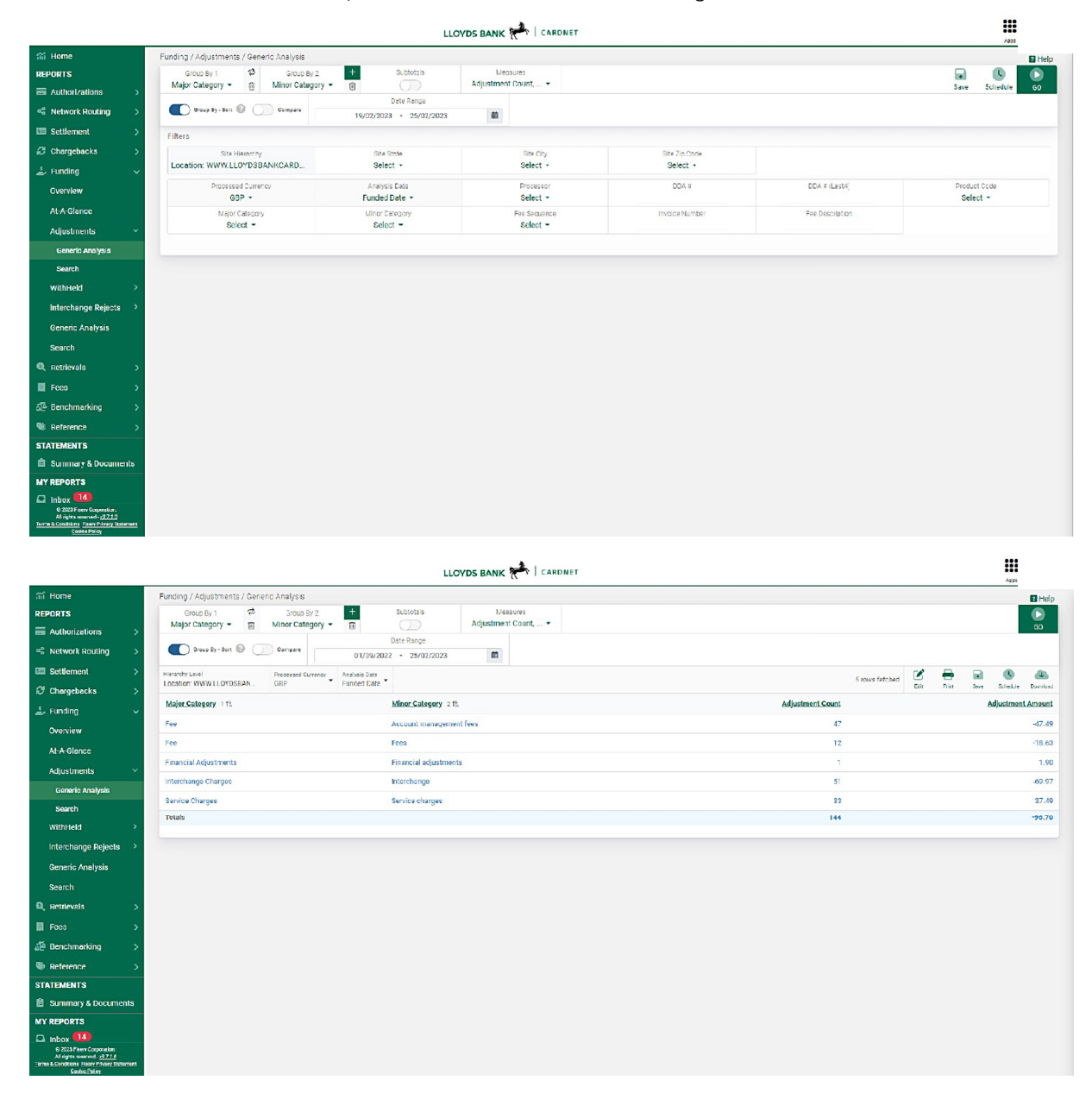

# 11. Funding Reconciliation

- 1. On the left navigation panel, go to Funding, then At-A-Glance
- 2. Search on Site Hierarchy for the required MID

|                                                                                                    |                            |        | LLO          | YDS BANK 🚧   CARDNET     |               |          | 2031<br>2031     |
|----------------------------------------------------------------------------------------------------|----------------------------|--------|--------------|--------------------------|---------------|----------|------------------|
| 🗂 Home                                                                                                    | Funding / At A-Glance      |        |              |                          |               |          | 12 Hei           |
| REPORTS                                                                                                    | Date Range                 |        |              |                          |               |          |                  |
| = Authorizations >                                                                                                    | 01/10/2022 - 25/02/2023    | 曲      |              |                          |               |          | Save Schedule GO |
| Network Routing >                                                                                                    | Filters                    |        |              |                          |               |          |                  |
| 📼 Settlement 💦 🗧                                                                                                    | Site Hierarchy             | S      | ite State    | Site City                | Site Zip Code |          |                  |
| Chargebacks >                                                                                                    | Locaton, www.LeorbabAncarb | •      | eleur +      | Select +                 | Select -      |          |                  |
| 🕹 Funding 🗸 🗸                                                                                                    | BBb -                      | S      | Jelect -     | DDA # (Last4)            | Select -      | Select - | Batch No.        |
| Overview                                                                                                    | Bank Reference Number.     | Refere | ince Number. | Product Code<br>Select * |               |          |                  |
| At-A-Glance                                                                                                    |                            |        |              |                          |               |          |                  |
| Adjustments 🗸 🗸 🗸                                                                                                    |                            |        |              |                          |               |          |                  |
| Generie Analysis                                                                                                    |                            |        |              |                          |               |          |                  |
| Search                                                                                                    |                            |        |              |                          |               |          |                  |
| WithHeld >                                                                                                    |                            |        |              |                          |               |          |                  |
| Interchange Rejects >                                                                                                    |                            |        |              |                          |               |          |                  |
| Generic Analysis                                                                                                    |                            |        |              |                          |               |          |                  |
| Search                                                                                                    |                            |        |              |                          |               |          |                  |
| Q, Retrievals >                                                                                                    |                            |        |              |                          |               |          |                  |
| II Fees >                                                                                                    |                            |        |              |                          |               |          |                  |
| 🖗 Benchmarking >                                                                                                    |                            |        |              |                          |               |          |                  |
| Reference >                                                                                                    |                            |        |              |                          |               |          |                  |
| STATEMENTS                                                                                                    |                            |        |              |                          |               |          |                  |
| 🖀 Summary & Documents                                                                                                    |                            |        |              |                          |               |          |                  |
| MY REPORTS                                                                                                    |                            |        |              |                          |               |          |                  |
| Inbox 14     D2022 Rear Corporation.     Nright: reserved 'v2.1.1.0     Isame & Southers Essee Prever Statement <u>Contin Peter</u> |                            |        |              |                          |               |          |                  |

|                                                                                                    |                                            |                           |             | LLOYDS BAN        | IK 💏   CARDNET           |                |                    |                   | App.                         |
|----------------------------------------------------------------------------------------------------|--------------------------------------------|---------------------------|-------------|-------------------|--------------------------|----------------|--------------------|-------------------|------------------------------|
| 🞢 Home                                                                                             | Funding / At-A-Glance                      |                           |             |                   |                          |                |                    |                   | 🖬 Help                       |
| REPORTS                                                                                            | Date Ra                                    | inge                      |             |                   |                          |                |                    |                   |                              |
| Authorizations                                                                                     | 01/10/2022 - 2                             | 5/02/2023                 | 10          |                   |                          |                |                    |                   | 60                           |
| Network Routing >                                                                                  | Hierarchy Level<br>Location: WWW.LLOYDSBAN | Processed Carrency<br>GBP |             |                   |                          |                |                    | Edt.              | Print Save Schedule Download |
| I Settlement                                                                                       | Product Code                               | Site ID (BE)              | Funded Date | Site Alternate ID | Site Name                | Major Category | Processed Currency | Transaction Count | Processed Transaction Amount |
| Chargebacks >                                                                                      | - Net Sales                                |                           |             |                   |                          |                |                    |                   |                              |
| ≟ Funding 🔷 🗸                                                                                      | MASTERCARD PURCHASING                      |                           | 10/11/2022  |                   | WWW.LLOYDSBANKCARDNETMPO | Deposits       | GBP                | 2                 | 98.00                        |
| Overview                                                                                           | MASTERCARD PURCHASING                      |                           | 12/01/2022  |                   | WWW.LLOYDSBANKCARDNETMP0 | Deposits       | GBP                | 1                 | 49.00                        |
| At-A-Glance                                                                                        | MASTERCARD PURCHASING                      |                           | 11/02/2022  |                   | WWW.LLOYDSBANKCARDNETMPC | Deposits       | GBP                | 1                 | 49.00                        |
| Adjustments ~                                                                                      | VISA PURCHASING                            |                           | 10/08/2022  |                   | WWW.LLOYDSBANKCARDNETMP0 | Deposits       | GBP                | 5                 | 245.00                       |
| Generic Analysis                                                                                   | VISA PURCHASING                            |                           | 10/12/2022  |                   | WWW.LLOYDSBANKCARDNETMP0 | Deposits       | GBP                | 1                 | 49.00                        |
| Search                                                                                             | VISA PURCHASING                            |                           | 01/17/2023  |                   | WWW.LLOYDSBANKCARDNETMPO | Deposits       | GBP                | 1                 | 49.00                        |
| WithHeld >                                                                                         | MASTERCARD CONSUMER                        |                           | 10/14/2022  |                   | WWW.LLOYDSBANKCARDNETMPO | Deposits       | GBP                | 2                 | 98.00                        |
| Interchange Rejects 🔷                                                                              | MASTERCARD PURCHASING                      |                           | 10/07/2022  |                   | WWW.LLOYDSBANKCARDNETMPO | Deposits       | GBP                | 4                 | 100.00                       |
| Generic Analysis                                                                                   | VISA DEBIT                                 |                           | 10/14/2022  |                   | WWW.LLOYDSBANKCARDNETMPO | Deposits       | GBP                | 2                 | 98.00                        |
| Search                                                                                             | VISA PURCHASING                            |                           | 11/18/2022  |                   | WWW.LLOVDSBANKCARDNETMPC | Deposits       | GBP                | 1                 | 49.00                        |
| Q Retrievals                                                                                       | MASTERCARD CONSUMER                        |                           | 10/05/2022  |                   | WWW.LLOYDSB4NKC4RDNETMPO | Deposits       | 6BP                | 1                 | 49.00                        |
| E Fees >                                                                                           | VISA PURCHASING                            |                           | 10/21/2022  |                   | WWW.LLOYDSBANKCARDNETMP0 | Deposits       | GBP                | 1                 | 49.00                        |
| a Benchmarking >                                                                                   | VISA PURCHASING                            |                           | 11/24/2022  |                   | WWW.LLOYDSBANKCARDNETMP0 | Deposits       | GBP                | 1                 | -49.00                       |
| Reference >                                                                                        | VISA PURCHASING                            |                           | 11/04/2022  |                   | WWW.LLOYDSBANKCARDNETMPO | Deposite       | GBP                | 1                 | -49.00                       |
| STATEMENTS                                                                                         | VISA DEBIT                                 |                           | 10/07/2022  |                   | WWW.LLOYDSBANKCARDNETMPO | Deposits       | GBP                | 1                 | 49.00                        |
| Summary & Documents                                                                                | VISA DEBIT                                 |                           | 10/11/2022  |                   | WWW.LLOVDSBANKCARDNETMP0 | Deposits       | GBP                | 1                 | 49.00                        |
| MYREPORTS                                                                                          | VISA DEBIT                                 |                           | 10/19/2022  |                   | WWW.LLOVDSBANKCARDNETMP0 | Deposits       | GBP                | 2                 | 0.00                         |
| C Inbox 12                                                                                         | VISA PURCHASING                            |                           | 10/24/2022  |                   | WWW.LLOYDSBANKCARDNETMPC | Deposits       | GBP                | 1                 | 49.00                        |
| Al nymo resorved - <u>x3.7.1.0</u><br>Terms 8 Canditicas: Eisen: Prince: Statement<br>Ookla Policy | MASTERCARD PURCHASING                      |                           | 12/07/2022  |                   | WWW.LLOYDSBANKCARDNETMPG | Deposits       | GBP                | 1                 | 147.00                       |

#### 12. Authorisation Detail Screen

- On the left navigation panel, go to Authorisations, then Search 1.
- Search on Site Hierarchy for the required MID 2.
- You can add and amend fields on the 'Select Fields' filter option, beneath 'Authorisations /Search' 3.
- On the screen, you can click the + icon on a row which will expand to show further detail 4.

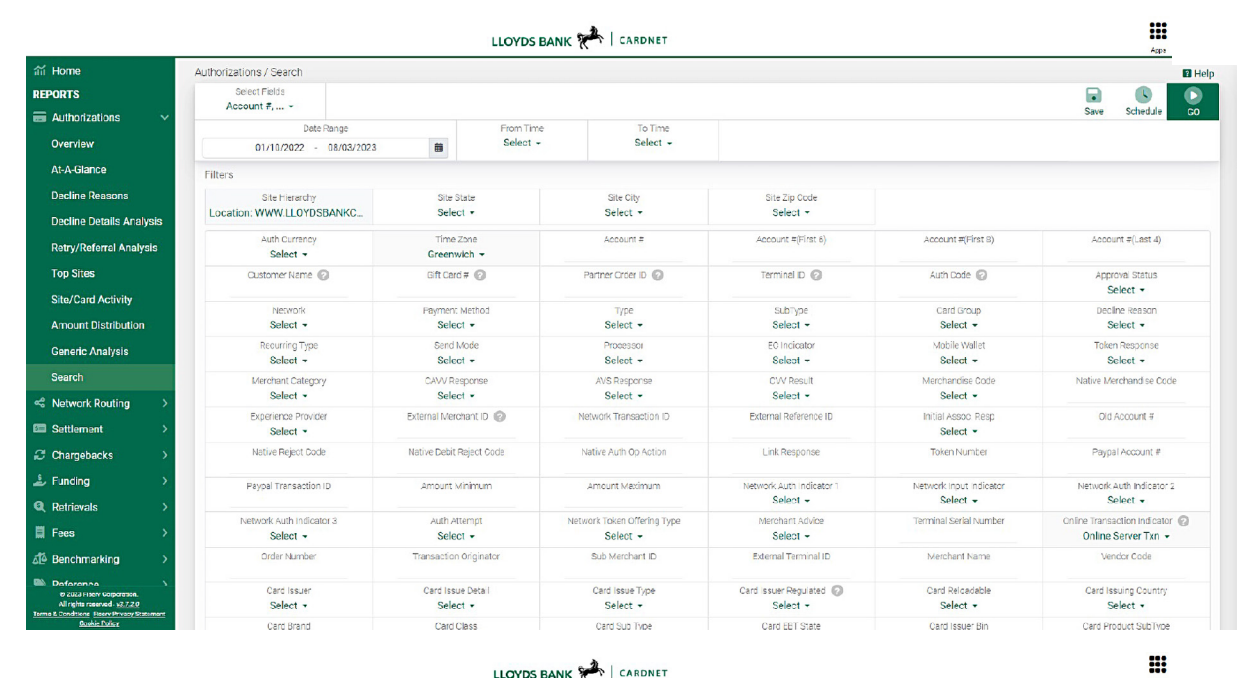

LLOYDS BANK

| nii Home                                                                                                    | A | uthorizations / Sea | rch      |                         |                 |      |                  |          |                    |             |                   |                     |                  |      |             |          | Help     |
|----------------------------------------------------------------------------------------------------|---|---------------------|----------|-------------------------|-----------------|------|------------------|----------|--------------------|-------------|-------------------|---------------------|------------------|------|-------------|----------|----------|
| REPORTS                                                                                                    |   | Select Fields       |          |                         |                 |      |                  |          |                    |             |                   |                     |                  |      |             |          |          |
| 🖬 Authorizations 🛛 🗸                                                                                             |   | ACCOUNT #,          | Date Dan |                         | From            | Time |                  | To Time  |                    |             |                   |                     |                  |      |             |          | GO       |
| Overview                                                                                                    |   | 01/10/2             | 022 - 08 | ye<br>//03/2023 💼       | Sele            | et - |                  | Select - |                    |             |                   |                     |                  |      |             |          | - 1      |
| At-A-Glance                                                                                                    | ł | lierarchy Level     |          | Time Zone Online Transa | ction Indicator |      |                  |          |                    |             |                   |                     | 145 rows felched | Z    |             | •        | &        |
| Decline Reasons                                                                                                  | 1 | ocation: WWW.LLOYI  | SBAN.    | Greenwich Online Serv   | er Txn          |      | Cand Funite Data |          | t with Courses and | a l'admanda | Datum and Mathead | Dealing Dealers Aut |                  | Edia | Gave 1      | Schodula | Donalead |
| Decline Details Analysis                                                                                         |   | Approval Status     | Type     | In Date & Time          | Account #       |      | card Expiry Date | Amount   | Auth Currency      | Network     | Payment Method    | Decline Reason Aut  | n Code Site ID   | (FE) | Terminal ID | Proces   | SOF N    |
| Retry/Referral Analysis                                                                                          |   | Approved            | Purchase | 13/10/2022 12:19:05 PM  |                 |      | 25/05            | 49.00    | GDP                | visa        | Unknown           | 013                 | 597              |      |             | UK       | <b>N</b> |
|                                                                                                    |   | + Approved          | Purchase | 13/10/2022 11:37:45 AM  |                 |      | 25/07            | 49.00    | GBP                | Mastercard  | Unknown           | TIE                 | 364              |      |             | UK       | N        |
| Top Sites                                                                                                    |   | + Approved          | Purchase | 13/10/2022 04:19:51 PM  |                 |      | 26/05            | 49.00    | GBP                | Visa        | Unknown           | 300                 | 970              |      |             | UK       | N        |
| Site/Card Activity                                                                                               |   | + Approved          | Purchase | 13/10/2022 06:14:26 PM  |                 |      | 23/10            | 49.00    | GBP                | Mastercard  | Unknown           | TOS                 | 047              |      |             | UK       | N        |
| Amount Distribution                                                                                              |   | + Approved          | Purchase | 13/10/2022 04:19:30 PM  |                 |      | 26/08            | 49.00    | GBP                | Visa        | Unknown           | 013                 | 007              |      |             | UK       | N        |
| Generic Analysis                                                                                                 |   | + Approved          | Purchase | 13/10/2022 01:16:17 PM  |                 |      | 22/12            | 49.00    | GBP                | Mastercard  | Unknown           | Т90                 | 969              |      |             | UK       | N        |
| Search                                                                                                    |   | + Approved          | Purchase | 13/10/2022 04:29:39 PM  |                 |      | 26/07            | 49.00    | GBP                | Visa        | Unknown           | 013                 | 249              |      |             | UK       | N        |
| 2 <sup>0</sup> Metwork Douting                                                                                   |   | + Approved          | Purchase | 13/10/2022 05:58:38 PM  |                 |      | 23/08            | 49.00    | GBP                | Mastercard  | Unknown           | 051                 | 475              |      |             | UK       | N        |
| - Network Roburng 2                                                                                              |   | + Approved          | Purchase | 13/10/2022 09:48:43 AM  |                 |      | 23/08            | 49.00    | GBP                | visa        | Unknown           | 013                 | 728              |      |             | UK       | N        |
| Settlement >                                                                                                    |   | + Approved          | Purchase | 13/10/2022 07:02:31 PM  |                 |      | 26/01            | 49.00    | GBP                | Visa        | Unknown           | 013                 | 028              |      |             | UK       | N        |
| C Chargebacks >                                                                                                  |   | + Approved          | Purchase | 13/10/2022 12:46:57 PM  |                 |      | 25/08            | 49.00    | GBP                | visa        | Unknown           | 013                 | 306              |      |             | UK       | N        |
| 🕹 Funding >                                                                                                    |   | + Approved          | Purchase | 13/12/2022 04:13:11 PM  |                 |      | 23/03            | 49.00    | GBP                | Vīsa        | Manual            | 013                 | 591              |      |             | UK       | N        |
| Q Ratrievals >                                                                                                   |   | + Approved          | Purchase | 14/10/2022 11:00:53 AM  |                 |      | 25/10            | 49.00    | GBP                | Mastercard  | Unknown           | TOS                 | 970              |      |             | UK       | N        |
| 📕 Fees >                                                                                                    |   | + Approved          | Purchase | 14/10/2022 02:43:02 PM  |                 |      | 25/07            | 49.00    | GBP                | visa        | Unknown           | 224                 | 632              |      |             | UK       | N        |
| a <sup>™</sup> Benchmarking >                                                                                    |   | + Approved          | Purchase | 14/10/2022 10:54:17 AM  |                 |      | 25/10            | 49.00    | GBP                | vīsa        | Unknown           | 014                 | 519              |      |             | UK       | N        |
| Conterence S                                                                                                    |   | + Approved          | Purchase | 14/10/2022 10:07:53 AM  |                 |      | 25/02            | 49.00    | GBP                | Visa        | Unknown           | 014                 | 055              |      |             | UK       | N        |
| 6 2023 Fisew Corporation<br>All rights reserved - <u>x3.7.2.0</u><br>Terms & Conditions Fisew Privacy Scatements |   | + Approved          | Purchase | 14/10/2022 11:08:39 AM  |                 |      | 26/04            | 49.00    | GBP                | Visa        | Unknown           | 014                 | 002              |      |             | UK       | ,N.**    |

### 13. Card Type Summary

- 1. On the left navigation panel, go to Settlement, then 'Sales to Refunds' and then select 'Refunds exceeding Sales'
- 2. Search on Site Hierarchy for the required MID
- 3. Add these eight Group By options by clicking on the + sign and choose specified option from each drop-down Group By menu:

-

- a. Network
- b. Batch Date
- c. Processed Currency
- d. Site ID (BE)
- e. Txn Date

Sattlement / Canaria Analysia

- f. Funded Date
- g. Merchant Category
- h. Debit Network ID

| ettiernent / Generic An                                                                             | alysis                                                   |                         |               |                             |                           |                |                            |         |          |                       |            |                |                             |           |                                 |        |      |          | 2 H     |
|----------------------------------------------------------------------------------------------------|----------------------------------------------------------|-------------------------|---------------|-----------------------------|---------------------------|----------------|----------------------------|---------|----------|-----------------------|------------|----------------|-----------------------------|-----------|---------------------------------|--------|------|----------|---------|
| Group By 1<br>Network -                                                                             | 12<br>11<br>11<br>11<br>11<br>11<br>11<br>11<br>11<br>11 | Group By<br>Batch Date  | 2 9<br>e • 1  | Process                     | oup By 3<br>ed Currency • | \$             | Group By 4<br>Site ID (BE) | - 1     | Gi<br>Tx | roup By S<br>n Date 👻 | ₽<br>1     | Grou<br>Funded | pBy6<br>Date <del>-</del>   | ¢<br>∎ №  | Group By 7<br>ferchant Category | •      |      |          | 60      |
| Group By 8<br>Debit Network Id -                                                                    | +                                                        | Subto                   | tals          | Sale                        | Measures<br>es Count, •   |                |                            |         |          |                       |            |                |                             |           |                                 |        |      |          |         |
|                                                                                                    |                                                          |                         |               |                             |                           | ,              | LOYDS BANK                 | CARI    | DNET     |                       |            |                |                             |           |                                 |        |      | Abot     |         |
| Home                                                                                                |                                                          | Settlement / Cer        | neric Analysi | 3                           |                           |                |                            |         |          |                       |            |                |                             |           |                                 |        |      |          | He He   |
| ORTS                                                                                                |                                                          | Group By 1<br>Materials | 1 ¢           | Group E<br>Patch Da         | y2 🔁                      | G              | roup By 3 🛷                | Group   | By 4     | 4                     | Group By 5 | 4              | Group By 6<br>Everaled Date |           | B Group By 7                    | 9      | 4    |          |         |
| Authorizations                                                                                      | >                                                        | Group By 8              | • •           | Subi                        | ctals                     | riocess        | Measures                   | Site ib | (01) •   | U                     | TAIL Date  | ۳              | Funded Date                 |           | ii Mierchant Gateg              | uy - ( | 1    |          | GO      |
| Network Routing                                                                                     | >                                                        | Debit Network           | kld - 🗊       | C                           |                           | Sal            | es Count, 👻                |         |          |                       |            |                |                             |           |                                 |        |      |          |         |
| Settlement                                                                                          | ~                                                        | Group By                | r-Sort 😨 🤇    | Compare                     |                           | 1              | Date Range                 |         |          |                       |            |                |                             |           |                                 |        |      |          |         |
| Overview                                                                                            |                                                          | -                       |               |                             | 26                        | /02/2023       | - 04/03/2023               |         |          |                       |            |                |                             |           |                                 |        | -    |          | -       |
| At-A-Glance                                                                                         |                                                          | Location: WWW.L         | LOYDSBAN      | Ansiyais Date<br>Settlement | Date GBP                  | d Currency     | -                          |         |          |                       |            |                |                             | 4         | rows fetched                    | Print  | Save | Schedula | Downloo |
| Top Sites                                                                                           |                                                          | Network 111             | Batch Date    | 21% Proces                  | sed Currency 31           | ii <u>Site</u> | ID (BE) 411                |         |          | Tx                    | n Date Stà | Funded Date    | 6 th Mercha                 | nt Catego | <u>ry</u> 711                   |        |      |          | Debit N |
| Amount Distribution                                                                                 |                                                          |                         |               |                             |                           |                |                            |         |          |                       |            |                |                             |           |                                 |        |      |          |         |
| Reclass Search                                                                                      |                                                          | Mastercard              | 01/03/2023    | GBP                         |                           |                |                            |         |          | 28                    | /02/2023   | 01/03/2023     |                             |           |                                 |        |      |          | 000000  |
| DMN Stopwatch Search                                                                                |                                                          |                         |               |                             |                           |                |                            |         |          |                       |            |                |                             |           |                                 |        |      |          |         |
| Purchasing Line Item<br>Addenda Search                                                              |                                                          | Mastercard              | 04/03/2023    | GBP                         |                           |                |                            |         |          | 03                    | /03/2023   | 04/03/2023     |                             |           |                                 |        |      |          | 000000  |
| Qualification                                                                                       | -                                                        |                         |               |                             |                           |                |                            |         |          |                       |            |                |                             |           |                                 |        |      |          |         |
| Network Fraud Alert                                                                                 | >                                                        | Visa                    | 01/08/2023    | GBP                         |                           |                |                            |         |          | 28                    | /02/2023   | 01/08/2023     |                             |           |                                 |        |      |          | 000000  |
| Sales to Refunds                                                                                    | ~                                                        |                         |               |                             |                           |                |                            |         |          |                       |            |                |                             |           |                                 |        |      |          |         |
| Unmatched Refunds                                                                                   |                                                          | Visa                    | 04/08/2023    | GBP                         |                           |                |                            |         |          | 03                    | /03/2023   | 04/08/2023     |                             |           |                                 |        |      |          | 000000  |
| Refunds Exceeding Sale                                                                              |                                                          |                         |               |                             |                           |                |                            |         |          |                       |            |                |                             |           |                                 |        |      |          |         |
| ANF Summary                                                                                         | ×                                                        | Totals                  |               |                             |                           |                |                            |         |          |                       |            |                |                             |           |                                 |        |      |          |         |
| PM Billing                                                                                          | -                                                        | 4                       |               |                             |                           |                |                            |         |          |                       |            |                |                             |           |                                 |        |      |          |         |
| eneric Analysis                                                                                     |                                                          |                         |               |                             |                           |                |                            |         |          |                       |            |                |                             |           |                                 |        |      |          |         |
| D 2025 Hisery Corporation.<br>All rights reserved - v2.7.7.2<br>5. Oundrigns: Elsery Prison Ratemer | *                                                        |                         |               |                             |                           |                |                            |         |          |                       |            |                |                             |           |                                 |        |      |          |         |

#### 14. Refund to Sales Analysis

- 1. On the left navigation panel, go to Settlement, then Sales to Refunds and then Refunds Exceeding Sales
- 2. Search on Site Hierarchy for the required MID
- 3. On the screen, you can click the + icon on a row which will expand to shower further detail, as shown below

|                                          | Settlement / Sales to Refunds /          | Refunds Exceeding Sales                  |                                          |                                       |                                       |                               |
|------------------------------------------|------------------------------------------|------------------------------------------|------------------------------------------|---------------------------------------|---------------------------------------|-------------------------------|
| nent 🗸                                   | Select Fields                            |                                          |                                          |                                       |                                       |                               |
| aw                                       | Account #, •                             |                                          |                                          |                                       |                                       | Save Schedule                 |
| lance                                    | Date Ran                                 | ge                                       |                                          |                                       |                                       |                               |
| les                                      | 01/11/2022 - 08                          | /03/2023                                 |                                          |                                       |                                       |                               |
| at Distribution                          | Filters                                  |                                          |                                          |                                       |                                       |                               |
| s Search                                 | Ste Hierarchy<br>Location: WWW.LLOYDSBAN | Site State<br>Select -                   | Site City<br>Select -                    | Site Zip Code<br>Select -             |                                       |                               |
| topwatch Search                          | Network Status<br>All Transactions ~     | Sales Months                             | Analysis Date<br>Settlement Date -       | Processed Currency<br>Select ~        | Submitted Currency<br>Select -        | Account #                     |
| sing Line Item<br>da Search              | Account #(First 6)                       | Account #(Last 4)                        | Batch No.                                | Invoice Number                        | Tracker Number                        | Order Number                  |
| ation 🗸                                  | Token Requester ID                       | Acquirer Reference Number                | Terminal ID 👩                            | Auth Code 😨                           | Transaction Status<br>Select -        | Network<br>Select -           |
| ication At Tran                          | Froduct Code<br>Select +                 | Payment Method<br>Select -               | Processor<br>Select +                    | EO Indicator<br>Select -              | Transaction Mode<br>Select +          | Mobile Wallet                 |
| k Fraud Alert 🛛 🗡                        | Merchant Category<br>Select -            | Reclass Indicator<br>Select -            | Plan Code                                | Foreign Curr Amt Min                  | Foreign Curr Amt Max                  | File Type<br>REGULAR -        |
| Refunds 🗠 👻                              | AirLine Ticket Number                    | Batch UID                                | Tran UID                                 | Expanded Terminal ID                  | Terminal Batch Number                 | DDA #                         |
| iched Refunds                            | DDA # (Last4)                            | Pinicos Flag                             | Piniess Indicator<br>Select -            | Visa Transaction ID                   | Bank Net Reference Number             | Card Usage<br>Select ~        |
| ummary ~                                 | Token Requestor Flag<br>Select 👻         | Downgrade Reject Reason Flag<br>Select - | Downgrade Reject Description<br>Select - | Debit Network Id<br>Select 👻          | Card Issuer<br>Select 👻               | Card Issue Detail<br>Select - |
| ling 💙                                   | Card Issue Type<br>Select 👻              | Card Issuer Regulated 👩<br>Select 👻      | Card Reloadable<br>Select +              | Card Issuing Country<br>Select -      | Card Brand<br>Select -                | Card Class<br>Select •        |
| : Analysis                               | Card Sub Type<br>Select -                | Card EBT State<br>Select -               | Card Issuer Bin<br>Select -              | Card Product SubType<br>Select -      | Card Processing Indicator<br>Select - | Card Fund Source<br>Select -  |
| itery Corporation,<br>monived - v2.7.2.0 | Card 828 Program                         | Card Debit Network Participant           | Card Billing Currency<br>Select -        | Card Money Send Indicator<br>Select - | Card Money Transfer Indicator         | Card Online Gambling Indicato |

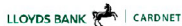

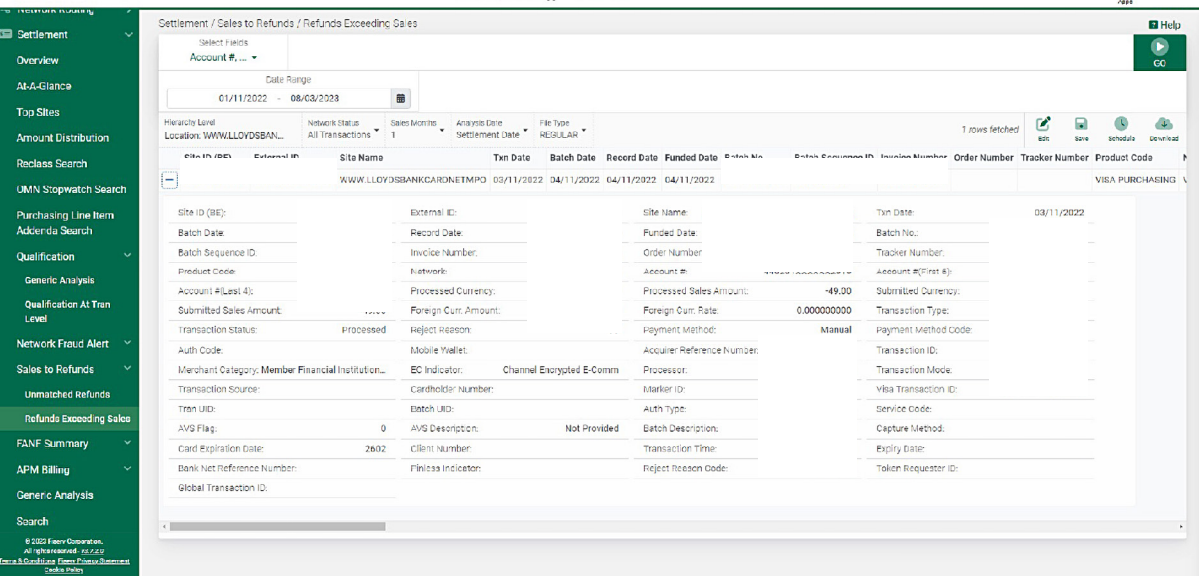

## 15. Retrievals Listing

- 1. On the left navigation panel, go to Retrievals, then Search
- 2. Search on Site Hierarchy for the required MID
- 3. Click Go to run the report

| 🖌 Home            |    | Retrievals / Search                      |                 |                        |               |                                  |                                       |                                |                              |
|-------------------|----|------------------------------------------|-----------------|------------------------|---------------|----------------------------------|---------------------------------------|--------------------------------|------------------------------|
| EPORTS            |    | Select Fields                            |                 |                        |               |                                  |                                       |                                |                              |
| Authorizations    | >  | Account +, •                             |                 |                        |               |                                  |                                       |                                | Save Schedule                |
| Network Routing   | >  | 01/10/2022 09                            | ige<br>V08/2028 | -                      |               |                                  |                                       |                                |                              |
| Settlement        | >  | Filters                                  |                 |                        |               |                                  |                                       |                                |                              |
| Chargebacks       | >  | Ste Hiererchy                            |                 | Site Sta               | te            | Site Oilty                       | Site Zin Code                         |                                |                              |
| Funding           | >  | Location: WWW.LLOYDSBA                   | NKC             | Select                 | -             | Select -                         | Select -                              |                                |                              |
| Retrievals        | ~  | Analysis Date<br>Status Date 💌           |                 | Process<br>Select      | or<br>•       | Account #                        | Account #(First 6)                    | Account #(Last 4)              | Invoice Number               |
| Generic Analysis  |    | Case Number                              |                 | Acquirer Referen       | oe Number     | Transaction Amount Minimum       | Transaction Amount Maximum            | Dispute Amount Minimum         | Dispute Amount Maximum       |
| Search            |    | Circler Number                           |                 |                        | unrk.         |                                  | Datrievel Decuert Turce               | Herrievel Status               | Patriaval meanintion         |
| Fees              | >  |                                          |                 | Select                 | -             | inarisacturity 😈                 | Select -                              | Select -                       | Select -                     |
| Benchmarking      | >  | Native Retrieval Oode                    |                 | Acquire<br>Select      | <b>.</b><br>a | Merchant Category<br>Select -    | Card Issuer<br>Select -               | Card Issue Detail<br>Select -  | Card Issue Type<br>Select 👻  |
| Reference         | >  | Card Issuer Regulated                    |                 | Card Reloa             | dabie         | Card Issuing Country             | Card Brand                            | Card Class                     | Card Sub Type                |
| ATEMENTS          |    | Select -                                 |                 | Select                 | •             | Select -                         | Select -                              | Select -                       | Select -                     |
| Summary & Documen | ts | Card EBT State<br>Select -               |                 | Card Issue<br>Select   | r Bin         | Card Product SubType<br>Select - | Card Processing Indicator<br>Select - | Card Fund Source<br>Select -   | Card B2B Program<br>Select - |
| REPORTS           |    | Card Debit Network Particip              | ant             | Card Billing C         | urrency       | Card Money Send Indicator        | Card Money Transfer Indicator         | Card Online Gambling Indicator | Oard Fast Funds              |
| Inbox <b>(13)</b> |    | Select -                                 |                 | Select                 | •             | Select ·                         | Select ·                              | Select -                       | Select ·                     |
| Schedules         |    | Card Original Credit Indicat<br>Select - | :or             | Token Bin In<br>Select | dicetor       | Card FSA indicator<br>Solect -   |                                       |                                |                              |
| Saved             |    |                                          |                 |                        |               |                                  |                                       |                                |                              |
| Help              |    |                                          |                 |                        |               |                                  |                                       |                                |                              |
|                   |    |                                          |                 |                        |               |                                  |                                       |                                |                              |

#### Go to lloydsbankcardnet.com

Call us on 01268 567100
 lines open from 8am to 9pm
 Monday to Saturday

#### Please contact us if you'd like this in an alternative format such as large print, Braille or audio.

#### Important Information

Calls may be monitored or recorded in case we need to check we have carried out your instructions correctly and to help improve our quality of service.

Please remember we cannot guarantee the security of messages sent by email.

Cardnet<sup>®</sup> is a registered trademark of Lloyds Bank plc.

Lloyds Bank plc. Registered Office: 25 Gresham Street, London EC2V 7HN. Registered in England and Wales No. 2065. Authorised by the Prudential Regulation Authority and regulated by the Financial Conduct Authority and the Prudential Regulation Authority.

Lloyds Bank plc is covered by the Financial Ombudsman Service. (Please note that due to the eligibility criteria of this scheme not all Lloyds Bank customers will be covered.)

This information is correct as of March 2023.

#### Our service promise

If you experience a problem, we will always try to resolve it as quickly as possible. Please bring it to the attention of any member of staff. Our complaints procedures are published at lloydsbankcardnet.com/contactus

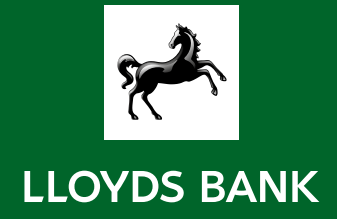